# Comparison of Pre-Wildfire Soil Erosion to Post-Wildfire Soil Erosion

# The Las Conchas Fire

Cody Colleps 5/3/2012 GEO 327G

# Introduction:

On June 26, 2011, a fire would break out in the Santa Fe National Forest and become the largest wildfire in documented New Mexico state history. Thought to have been started by a tree that fell on a power line, the Las Conchas fire burned 156,541 acres throughout Las Alamos, Rio Arriba, and Sandoval counties until contained five days later on August 3, 2011 (**Figure 1**). Post wildfire conditions have a significant impact on the geomorphic processes that affect the area. More specifically, wildfires have the potential to significantly increase the rates of soil erosion. Wildfires can reduce or completely eliminate precipitation interception by vegetation and destroy roots that stabilize the soil, increasing rates of soil erosion.

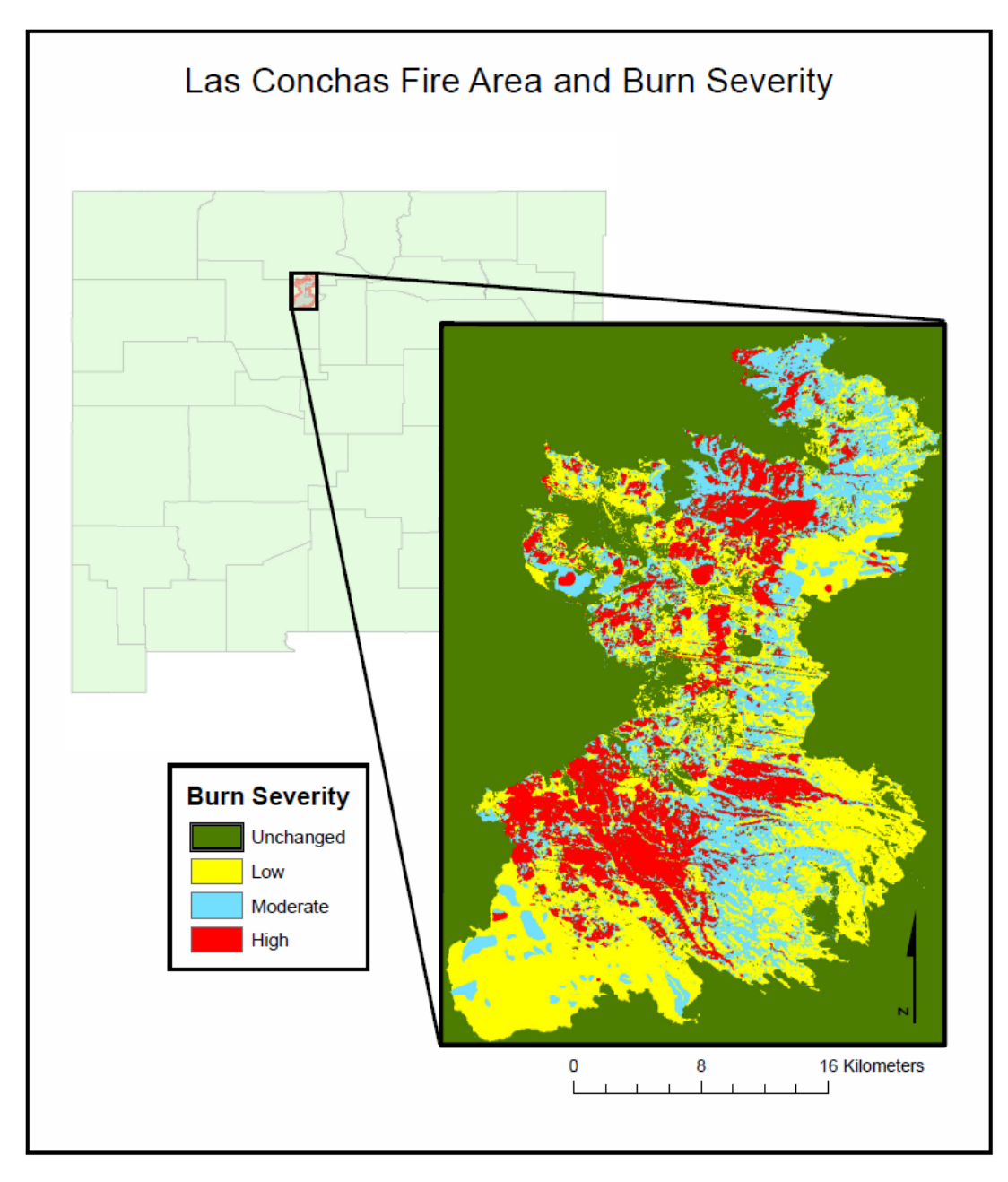

Figure 1 Map of Las Conchas Fire Burn Area and Burn Severity

Based on the Revised Universal Soil Loss Equation (RUSLE), it is possible to predict the rate of soil erosion from a landscape profile. RUSLE predicts soil loss from interrill and rill erosion caused by rainfall and associated overland flow. The equation is made up of five different factors and is expressed as the following:

# A=R\*K\*LS\*C\*P

- A= The predicted average annual soil loss expressed in tons per acre per year.
- **R**= Rainfall-Runoff Erosivity Factor. The R-Factor is based on the amount of rainfall in an area and the peak intensity over an extended period of time.
- **K=** Soil Erodibility Factor. The K-Factor is based on the susceptibility of soil to erosion and the amount and rate of runoff.
- LS= Length-Slope Factor. The slope length factor L computes the effect of slope length on erosion and the slope steepness factor S computes the effect of slope steepness on erosion.
- **C=** Cover-Management Factor. The C-Factor is based on the effect of plants, soil cover, and soil disturbing activities on soil erosion.
- **P**= Prevention Practices Factor. The P-Factor is based on anthropogenic mechanisms used to decrease rates of erosion. In the case of the Las Conchas Fire, this factor is negligible.

# **Problem Formulation:**

Given before and after conditions from the Las Conchas fire area, it is possible to predict the rate of soil erosion post fire and compare the results to the rate of soil erosion before the fire. RUSLE will be used with each of its factors in a spatial analysis using ArcGIS to make such predictions.

# **Data Collection:**

In order to use RUSLE in this spatial analysis, raster data is needed for each of the RUSLE factors with the exception of the R-Factor, which will be generalized as an average for the entire area of interest. The following show sources followed by data collected from that source.

- RGIS New Mexico Resource Geographic Information System Program (http://rgis.unm.edu/)
  - Digital Elevation Model
    - 30 meter resolution
    - Statewide DEM of New Mexico
    - GCS\_North\_American\_1983
  - National Land Cover Data
    - 30 meter resolution raster of land coverage
    - GCS\_North\_American\_1983
    - Contains data based on the USGS land cover dataset and data classification system key
  - o Digital General Soil Map of U.S. (New Mexico STATSGO)
    - Shapefile of general soils of the United States
    - Includes table with MUCodes and a Microsoft Accesss United States soils database
    - GCS\_North\_American\_1983

- New Mexico County Boundaries (2007FE, TIGER, Current)
  - Shapefile including all of the counties of New Mexico
  - GCS\_North\_American\_1983
- WildEarth Guardians
  - (http://www.wildearthguardians.org/site/DocServer/2011\_Fire\_Severity\_Report\_Final.pdf)
     Las Conchas Fire Burn Severity Map
    - Image to be georeferenced
- GeoMAC Wildfire Support (http://www.geomac.gov/index.shtml)
  - Las Conchas Burn Perimeter
    - Google Earth KMZ file
    - GCS\_WGS\_1984
    - Includes image of burn severity from WildEarth Guardians
- United States Department of Agriculture (http://www.nm.nrcs.usda.gov/technical/fotg/section-1/maps/new/print/nrcsnoaastations.pdf)
  - o RUSLE R Factor Values for New Mexico
    - Reference map showing R-Factor Values by contours

# Data Processing and ArcGIS Processing:

# 1.) Create an Area of Interest

An area of interest must be created to use as a general reference and to use as a convenient means of clipping layers. To do this, the location of the Las Conchas burn area must be known. This location is known when the Las Conchas Burn perimeter KMZ file is opened in Google Earth (**Figure 2**), but this file cannot directly be opened in ArcMap.

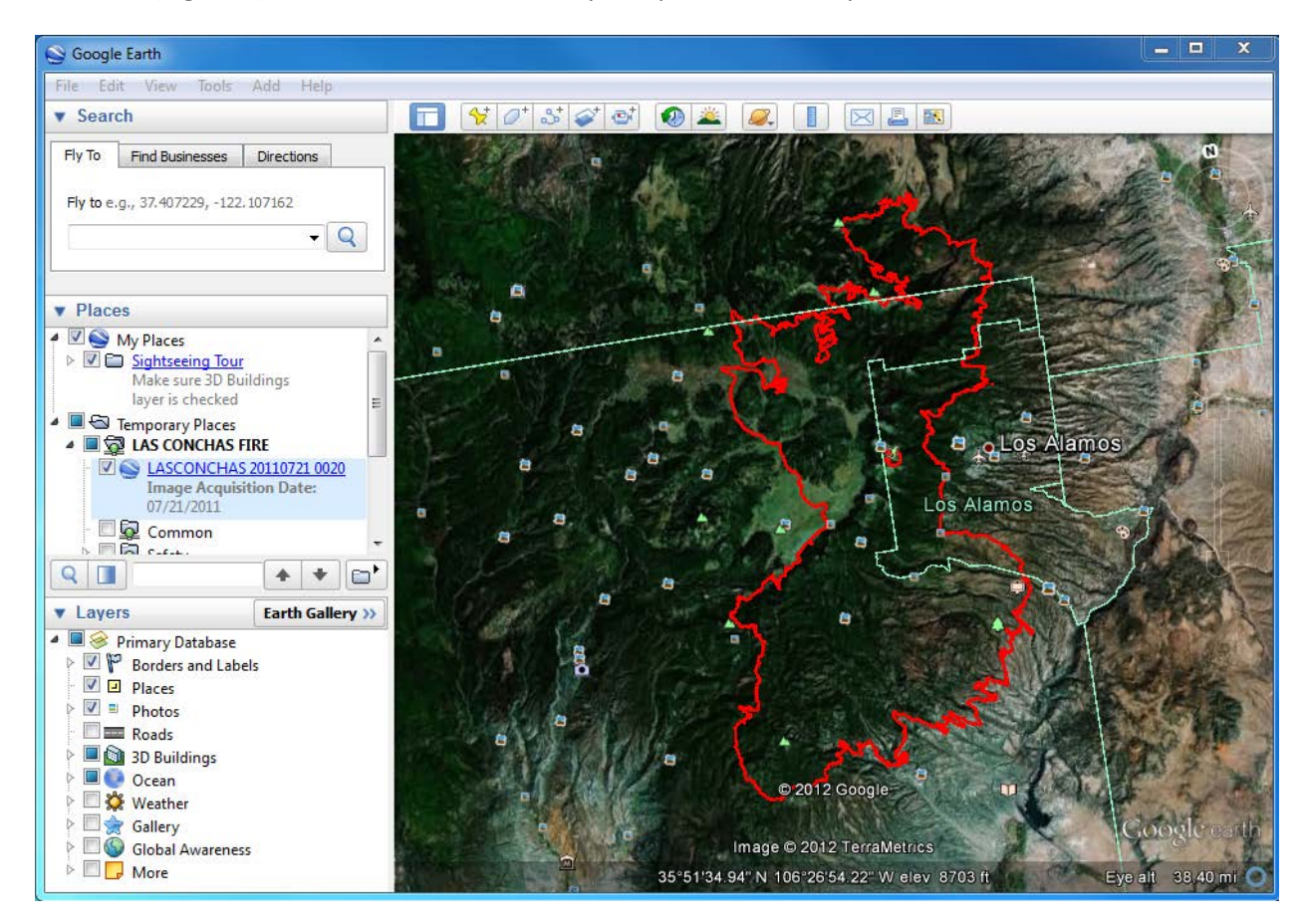

Figure 2 Las Conchas Fire Burn Perimeter in Google Earth

To convert the KMZ file to a layer file:

- 1. open ArcToolbox and use the KML to Layer tool (Conversion Tools>From KML>KML to Layer)
- 2. Insert the KMZ file as the input and select an appropriate output location named LASCONCHAS
- 3. A final polygon will result with a spatial reference that correctly identifies the burn area (**Figure 3**)

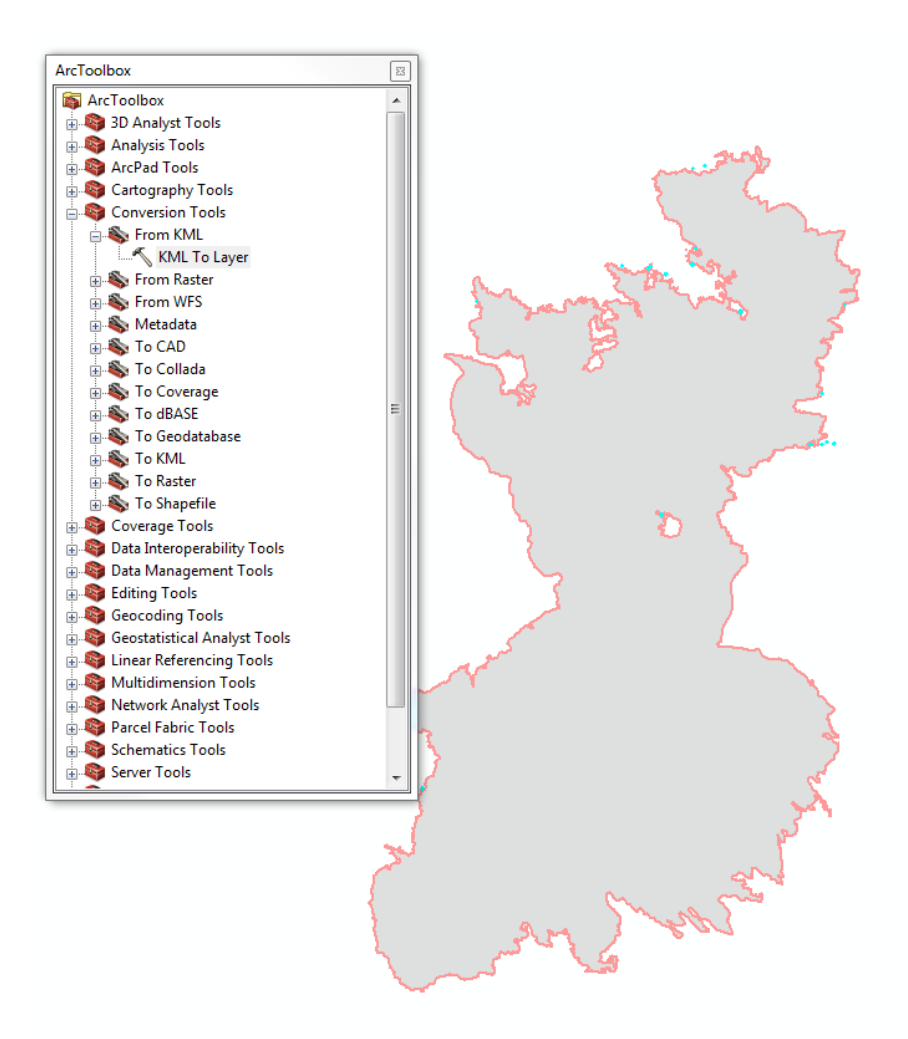

### Figure 3 KML To Layer Conversion Tool and Final Result of Burn Perimeter

With the burn area available, it is now possible to create a new polygon that will be used to define the area of interest.

- 1. Open ArcCatalog, right click on project folder and select create new shapefile.
- 2. Name the shapefile "Area of Interest" and select polygon as the feature type. Identify a spatial reference for the file and click OK.
- 3. Start Editing and select the "Area of Interest" shapefile to edit. Under create features, click on area of interest, and rectangle under construction tools. Draw a rectangle that tightly surrounds the LASCONCHAS burn area polygon.
- 4. Save edits and stop editing. Symbolize the area of interest as desired.

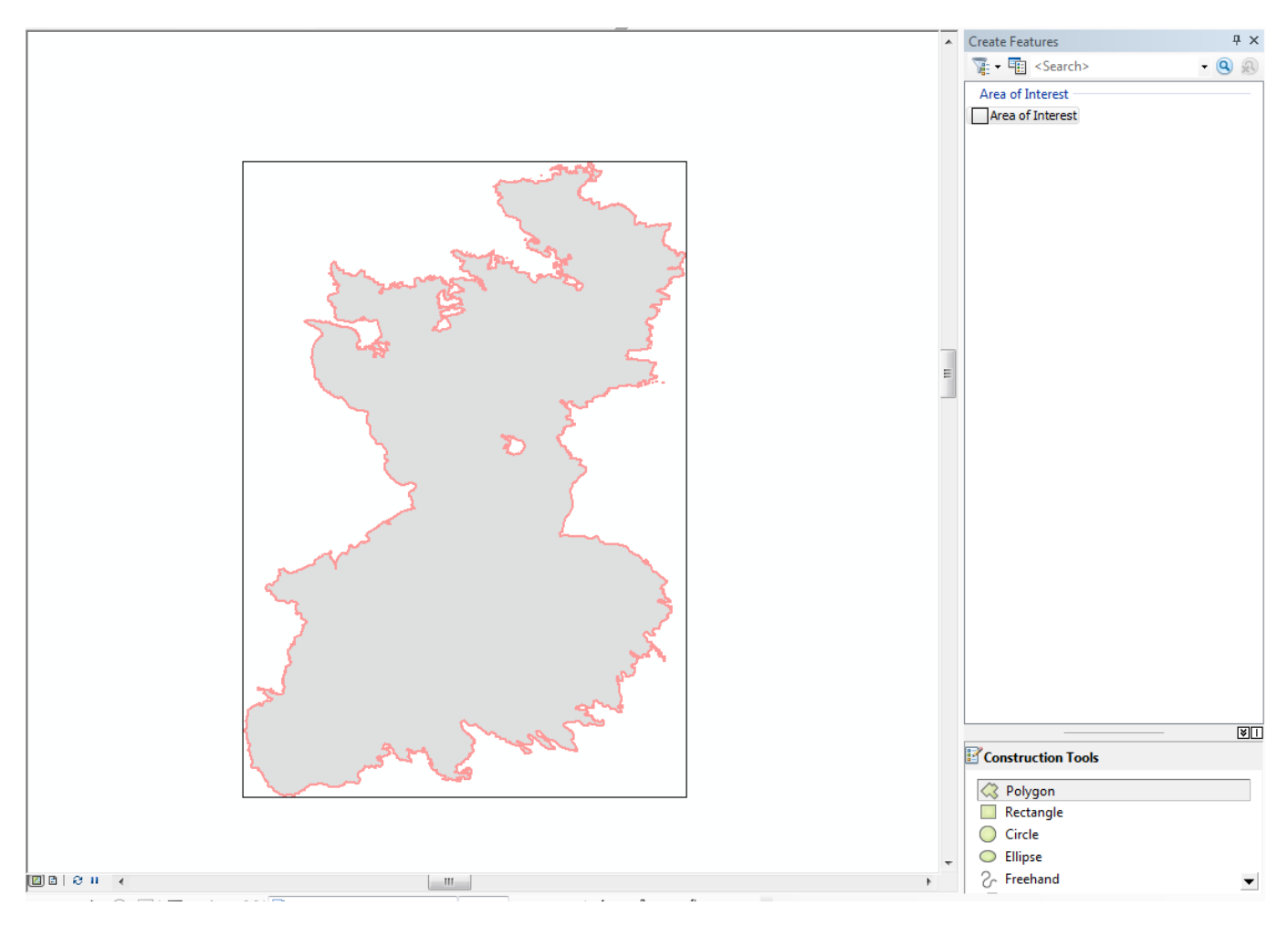

Figure 4 Creating an Area of Interest Polygon

## 2.) Creation K-Factor Raster

A general United States soils shapefile will be used to create a raster containing values of the K-Factor in each cell. First the shapefile must be clipped to the area of interest to avoid clutter.

- 1.) Open the soils shapefile into ArcMap.
- 2.) Open ArcToolbox and click on the Clip tool under Analysis Tools>Extract>Clip.
- 3.) Insert the soils shapefile in the input features and the area of interest polygon in the clip features. Give an appropriate output and name to the file and click okay.
- 4.) A new shapefile should be created that shows only soil data within the area of interest (Figure 5).

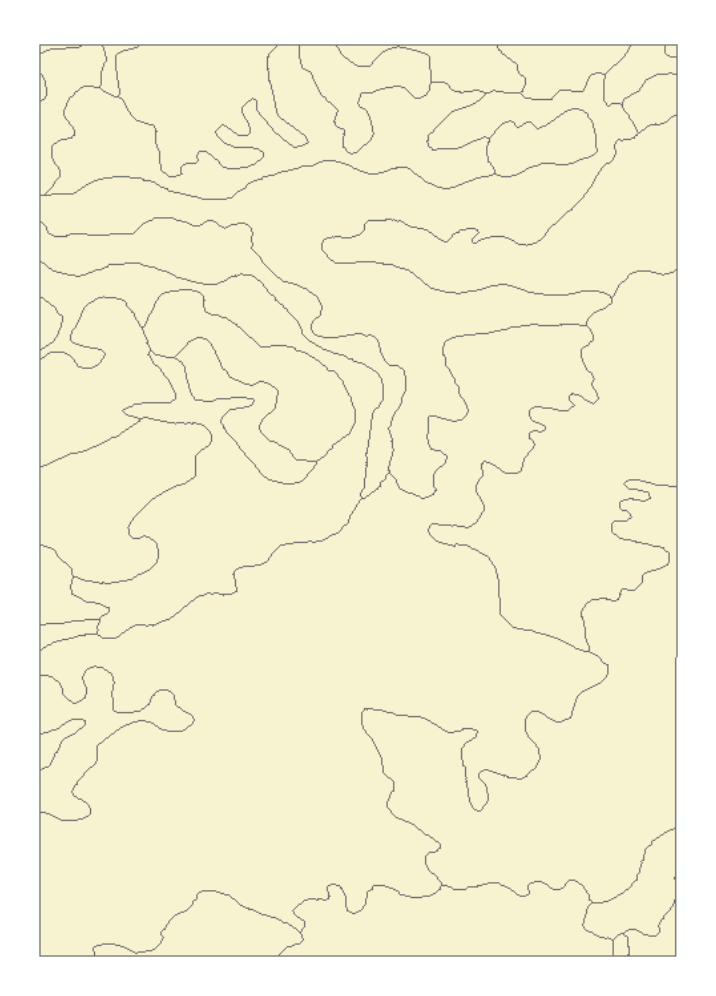

Figure 5 Soils Shapefile Cut to Area of Interest

Now K-Values must be attributed to the shapefile, though if the attributes table is open, only MUKEY and MUSYM values are present. When downloading the soils data, a Microsoft Access database template was included. This database will be used to find the K-Values to match the correct MUKEY and MUSYM.

- 1.) Open the Microsoft Access database template "solidb\_US\_2002" in the folder containing soil data that was downloaded.
- 2.) Click on the import form and insert the correct file path the tabular data folder that is found in the soils data folder downloaded.
- 3.) Select a Soils Report form once the tabular data was imported. Highlight all soils that are identical to all of the Map Unit Symbols (MUSYM) that are present in the clipped soils shapefile.

4.) Under report name, select "Physical Soil Properties" from the drop down menu and click Generate Report (**Figure 6**).

| Soil Reports                | (NPS Template Version: 1.1)                                                                                                    | _                |       | Ş |
|-----------------------------|----------------------------------------------------------------------------------------------------|------------------|-------|---|
| Soil Survey A               | vrea Name                                                                                                    |                  |       | _ |
| United State                | 8                                                                                                    |                  |       | • |
| Map Unit Syr                | mbol Map Unit Name                                                                                                    |                  |       |   |
| s5227                       | Vinton-Kokan-Kim-Badland (\$5227)                                                                                                |                  | _     |   |
| s5228                       | Tocito-Mesa-Cudei-Badland (s5228)                                                                                                |                  |       |   |
| \$5229                      | Persayo-Nataani-Littlehat-Awet (s5229)                                                                                           |                  | _     |   |
| s5230                       | Palon-Calaveras (s5230)                                                                                                    |                  |       | _ |
| \$5231                      | Focal-Mirand-Carjo-Cajete (\$5231)                                                                                               |                  | - L   |   |
| \$5232                      | Totavi-Hock outerop-Nyjack-Hackroy (s5232)<br>Separatk Sandaust Outeropia (s5222)                                                |                  |       |   |
| \$5234                      | Spalank-Sanuuva-Quelencia (\$5255)<br>Vessilla-Teco-Book, outerop-Montoso-Espiritu (\$5234)                                      |                  |       |   |
| \$5235                      | Zia-Sandoval-Bock outerop (s5235)                                                                                                |                  |       | ÷ |
| 1                           |                                                                                                    |                  | •     |   |
|                             |                                                                                                    |                  |       |   |
|                             | Select All Clear Selections Selection Help                                                                                       | ]                |       |   |
| Report Name                 | 3                                                                                                    |                  |       |   |
| Physical Soil               | Properties                                                                                                    |                  |       | Ŧ |
|                             | Include Minor Soils Include Report Description                                                                                   | ]                |       |   |
|                             | Generate Report Exit System Reports                                                                                              | ]                |       |   |
| lf you are n<br>open the re | ew to this database, please select the Reports tab of the Database win<br>port titled "How to Understand and Use this Database". | ıdo <del>v</del> | ¥ and |   |

### Figure 6 Creation of a Soil Report

5.) A Physical Soil Properties report table will appear with the Map Symbol Unit, soil name, and corresponding erosion factor values for each MUSYM (**Figure 7**).

Page:

- 0 %

#### **Physical Soil Properties**

#### United States

| Map gymbol           |           |      |      |       | Moist                      | Saturated                             | Available         | Linear             | Omania  | Eros | sion fac | tors | Wind            | Wind            |
|----------------------|-----------|------|------|-------|----------------------------|---------------------------------------|-------------------|--------------------|---------|------|----------|------|-----------------|-----------------|
| and soil name        | Depth     | Sand | Silt | Clay  | bulk<br>density            | hydraulic<br>conductivity             | water<br>capacity | extensi-<br>bility | matter  | Kw   | Kf       | т    | bility<br>group | bility<br>index |
|                      | In        | Pct  | Pct  | Pct   | g/cc                       | micro m/sec                           | In/In             | Pat                | Pđ      |      |          |      |                 |                 |
| 053:                 |           |      |      |       |                            |                                       |                   |                    |         |      |          |      |                 |                 |
| Typic Haplustal fs   | 0-7       |      |      | 20-35 | 1.30-1.40                  | 4.23-14.11                            | 0.14-0.20         | 3.0-5.9            | 1.0-2.0 | .37  |          | 4    | 6               |                 |
|                      | 7-30      |      |      | 35-50 | 1.40-1.50                  | 0.42-4.23                             | 0.12-0.18         | 6.0-8.9            |         | .28  |          |      |                 |                 |
|                      | 30-41     |      |      | 35-50 | 1.40-1.50                  | 1.41-4.23                             | 0.07-0.10         | 3.0-5.9            |         | .15  |          |      |                 |                 |
|                      | 41-48     |      |      | 18-25 | 1.45-1.55                  | 4.23-14.11                            | 0.07-0.10         | 0.0-2.9            |         | .15  |          |      |                 |                 |
|                      | 48-60     |      |      | 5-15  | 1.40-1.50                  | 42.34-141.14                          | 0.03-0.05         | 0.0-2.9            |         | .10  |          |      |                 |                 |
| 055:                 |           |      |      |       |                            |                                       |                   |                    |         |      |          |      |                 |                 |
| Eutric Glossoboralfs | 0-2       |      |      | 18-26 | 1.20-1.30                  | 14.11-42.34                           | 0.07-0.09         | 0.0-2.9            | 0.5-0.9 | .10  |          | 5    | 8               | 0               |
|                      | 2-16      |      |      | 15-25 | 1.45-1.55                  | 14.11-42.34                           | 0.07-0.13         | 0.0-2.9            |         | .20  |          |      |                 |                 |
|                      | 16-35     |      |      | 30-45 | 1.35-1.45                  | 1.41-4.23                             | 0.07-0.09         | 3.0-5.9            |         | .10  |          |      |                 |                 |
|                      | 35-67     |      |      | 35-50 | 1.30-1.40                  | 1.41-4.23                             | 0.05-0.08         | 3.0-5.9            |         | .10  |          |      |                 |                 |
| Typic Haplustal fs   | 0-7       |      |      | 20-35 | 1.30-1.40                  | 4.23-14.11                            | 0.14-0.20         | 3.0-5.9            | 1.0-2.0 | .37  |          | 4    | 6               |                 |
|                      | 7-30      |      |      | 35-50 | 1.40-1.50                  | 0.42-4.23                             | 0.12-0.18         | 6.0-8.9            |         | .28  |          |      |                 |                 |
|                      | 30-41     |      |      | 35-50 | 1.40-1.50                  | 1.41-4.23                             | 0.07-0.10         | 3.0-5.9            |         | .15  |          |      |                 |                 |
|                      | 41-48     |      |      | 18-25 | 1.45-1.55                  | 4.23-14.11                            | 0.07-0.10         | 0.0-2.9            |         | .15  |          |      |                 |                 |
|                      | 48-60     |      |      | 5-15  | 1.40-1.50                  | 42.34-141.14                          | 0.03-0.05         | 0.0-2.9            |         | .10  |          |      |                 |                 |
| Rock outcrop         | 0-60      |      |      |       |                            |                                       |                   |                    |         |      |          |      | 8               | 0               |
| 069:                 |           |      |      |       |                            |                                       |                   |                    |         |      |          |      |                 |                 |
| Eutric Glossoboralfs | 0-2       |      |      | 18-26 | 1.20-1.30                  | 14.11-42.34                           | 0.11-0.15         | 0.0-2.9            | 0.5-0.9 | .20  |          | 5    | 7               |                 |
|                      | 2-16      |      |      | 15-25 | 1.45-1.55                  | 14.11-42.34                           | 0.07-0.13         | 0.0-2.9            |         | .20  |          |      |                 |                 |
|                      | 16-35     |      |      | 30-45 | 1.35-1.45                  | 1.41-4.23                             | 0.07-0.09         | 3.0-5.9            |         | .10  |          |      |                 |                 |
|                      | 35-67     |      |      | 35-50 | 1.30-1.40                  | 1.41-4.23                             | 0.05-0.08         | 3.0-5.9            |         | .10  |          |      |                 |                 |
| Typic Paleboralfs    | 0-11      |      |      | 10-23 | 1.35-1.45                  | 4.23-14.11                            | 0.12-0.14         | 0.0-2.9            | 1.0-3.0 | .20  |          | 5    | 6               |                 |
|                      | 11-36     |      |      | 10-20 | 1.40-1.50                  | 4.23-14.11                            | 0.10-0.14         | 0.0-2.9            |         | .15  |          |      |                 |                 |
|                      | 36-73     |      |      | 20-25 | 1.45-1.55                  | 4.23-14.11                            | 0.05-0.11         | 0.0-2.9            |         | .10  |          |      |                 |                 |
|                      | 5001005   |      |      |       |                            |                                       |                   |                    |         |      |          |      |                 |                 |
| Conservatio          | n Service |      |      | 5     | Survey A<br>Survey Area Ve | Area Version: 2<br>rsion Date: 07/06/ | 2006              |                    |         |      |          |      |                 | Page 1          |
|                      |           |      |      |       |                            |                                       |                   |                    |         |      |          |      |                 |                 |

[Entries under "Erosion Factors--T" apply to the entire profile. Entries under "Wind Erodibility Group" and "Wind Erodibility Index" apply only to the surface layer. Absence of an entry indicates that data were not estimated. This report shows only the major soils in each map unit]

**Figure 7 Physical Soil Properties Report** 

- 6.) Go back to ArcMap and open up the attributes table of the soils shapefile.
- 7.) Add a new float field with a precision of 3 and a scale of 2 and name it K-Factor.
- 8.) Start editing and select the soil layer to edit. Based on the average Kw values of each map unit symbol on the physical soil properties report, insert the correct Kw factor for each MUSYM (**Figure 8**).

|                         | $( \land \land )$                                     |
|-------------------------|-------------------------------------------------------|
| Table                   |                                                       |
|                         |                                                       |
|                         |                                                       |
| CLIP_SOIL               |                                                       |
| FID MUSYM MUKEY K_Facto |                                                       |
| 0 s5159 665821 0.37     |                                                       |
| 1 s5078 665740 0.32     |                                                       |
| 2 s5053 665715 0.3      |                                                       |
| 3 s5055 665717 0.37     |                                                       |
| 4 s5102 665764 0.24     |                                                       |
| 5 s5069 665731 0.2      |                                                       |
| 6 s5104 665766 0.2      |                                                       |
| 7 s5069 665731 0.1      |                                                       |
| 8 s5103 665765 0.15     |                                                       |
| 9 s5232 665894 0.2      |                                                       |
| 10 s5247 665909 0.37    |                                                       |
| 11 s5069 665731 0.15    | $\langle \langle 1 \rangle \langle 1 \rangle \rangle$ |
| 12 s5230 665892 0.3     | 7117                                                  |
| 13 s5230 665892 0.1     |                                                       |
| 14 s5246 665908 0.24    | 1 $7$ $3$ $5$                                         |
| 15 s5231 665893 0.1     |                                                       |
| 16 s5247 665909 0.4     |                                                       |
| 17 s5247 665909 0.18    |                                                       |
| 18 s5102 665764 0.21    |                                                       |
| 19 s5230 665892 0.1     |                                                       |
| 20 \$5247 665909 0.37   |                                                       |
| 21 \$5093 665755 0.15   |                                                       |
| 22 \$5101 005703 0.1    |                                                       |
| 23 \$5140 005000 0.2    |                                                       |
| 25 \$5053 665715 0.3    |                                                       |
| 26 \$8369 657964 0      |                                                       |
|                         |                                                       |
|                         |                                                       |
|                         |                                                       |
| (0 out of 27 Selected)  | 2 4                                                   |
| CLIP_SOIL               |                                                       |
|                         |                                                       |
|                         |                                                       |
|                         |                                                       |

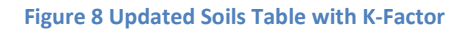

- 9.) Now that a K-Factor value can be attributed to a specified polygon, it is time to convert the entire shapefile to a raster. Open ArcToolbox and click on the feature to raster tool under Conversion Tools>To Raster>Feature to Raster.
- 10.)Insert the soil layer to the input features and make sure to select K\_Factor as the field. Select an appropriate output and name to the file and give the output cell size to be the equivalent of 30 meters. Click OK.
- 11.) A new raster will be created with the corresponding K-Factor values attributed to each cell (**Figure 9**).

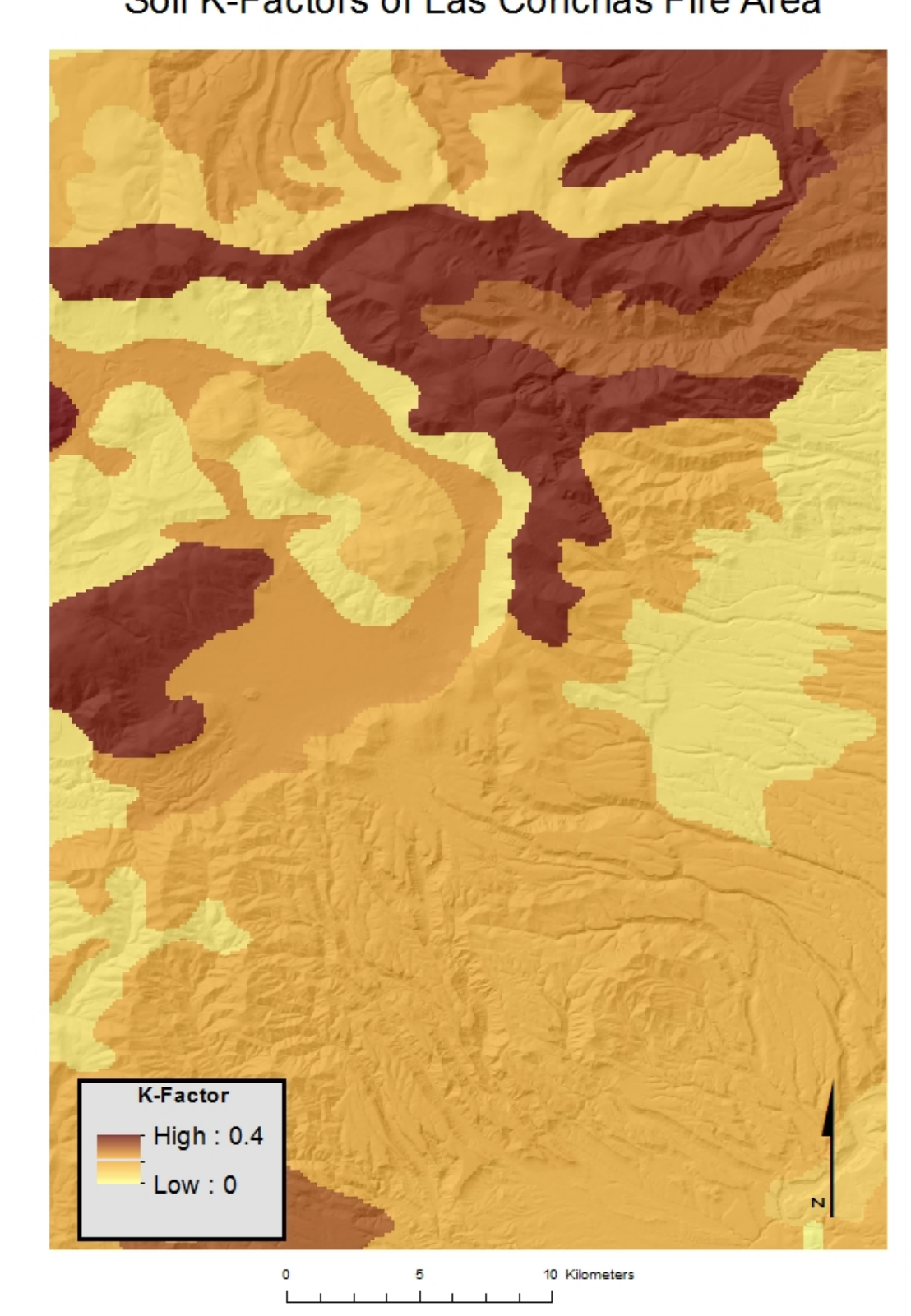

# Soil K-Factors of Las Conchas Fire Area

Figure 9 K-Factor Values of Las Conchas Fire Area

### 3.) Creation of SL-Factor Raster

The digital elevation model of New Mexico must be used with a variety of tools in ArcGIS to compute a final SL-Factor raster. An equation to compute a continuous LS-Factor at a point r=(x,y) on a hillslope was derived by Mitasova in 1996. The equation reads

 $LS(\mathbf{r}) = (m+1) [A(\mathbf{r}) / a_0]^m [\sin b(\mathbf{r}) / b_0]^n$ 

where A is upslope contributing area per unit contour width, b [deg] is the slope, m and n are parameters, and  $a_0 = 22.1$  meters is the length and  $b_0 = 0.09 = 9\% = 5.16^\circ$  is the slope of the standard RUSLE plot. Typical values of m=0.6 and n=1.3 will be used. The upslope contributing area, A, must be computed as well as the slope, b, which can be inserted into the equation using the raster calculating.

To create a slope raster of the area of interest, the following must be done.

- 1.) Open DEM of New Mexico into ArcMap.
- 2.) Clip the DEM raster to the area of interest using ArcToolbox clip tool under Data management Tools>Raster>Raster Processing>Clip. Insert the DEM into the input raster and the area of interest into the output extent and name it clipped\_DEM.
- 3.) A slope raster must now be created from the DEM. The slope tool can be used to do this. In ArcToolbox, open the slope tool under Spatial Analyst Tools>Surface>Slope.
- 4.) Insert the clipped DEM as the input, set the output measurement to degree, and set the z-factor to 0.000009 to convert decimal degrees to meters. Set an appropriate output and name the new raster "Slope" (Figure 10).

| ArcToolbox                   | 8                                        |                                                                                                    |                              |                                                   |
|------------------------------|------------------------------------------|----------------------------------------------------------------------------------------------------|------------------------------|---------------------------------------------------|
| 🖶 🚳 Spatial Analyst Tools    | •                                        |                                                                                                    |                              |                                                   |
| 🕀 🎭 Conditional              | 10. 310                                  |                                                                                                    |                              |                                                   |
| 🖶 🦠 Density                  | witten                                   |                                                                                                    |                              |                                                   |
| 🛓 🗞 Distance                 | 0.0000                                   |                                                                                                    | Law Strang                   |                                                   |
| 🖶 🦠 Extraction               |                                          |                                                                                                    | SHAME SHE                    |                                                   |
| 🗉 🗞 Generalization           | Contraction of the                       |                                                                                                    | 21 Dullas Bar                |                                                   |
| 🛓 🗞 Groundwater              |                                          | Slo                                                                                                    | pe                           |                                                   |
| 🗈 🦠 Hydrology                | Contraction of the Institute             |                                                                                                    |                              |                                                   |
| 🗉 🗞 Interpolation            |                                          | Inp                                                                                                    | ut raster                    |                                                   |
| 🗈 🦓 Local                    |                                          | c                                                                                                    | ip dem                       | ▼                                                 |
| 🗈 🗞 Map Algebra              | - C. C. C. C. C. C. C. C. C. C. C. C. C. | Out                                                                                                    | tout raster                  |                                                   |
| 🕀 🗞 Math                     |                                          |                                                                                                    | disk austin utexas edu\dc36i | 62\$\My Documents\ArcGIS\Default adb\Slope dip d1 |
| 🖶 🚳 Multivariate             | 1.000                                    |                                                                                                    | tout measurement (entional)  |                                                   |
| 🗈 🗞 Neighborhood             |                                          | DE                                                                                                    | GREF                         |                                                   |
| 🖶 🗞 Overlay                  | 100 million (1990)                       | Z fa                                                                                                    | actor (optional)             |                                                   |
| Raster Creation              | 1000                                     |                                                                                                    |                              | 0.00000                                           |
| 🕀 🗞 Reclass                  | C.C.C.                                   | State of the state of the state |                              |                                                   |
| 🖶 🗞 Solar Radiation          | E 853                                    | JESEX) J                                                                                                    |                              |                                                   |
| 😑 🖏 Surface                  | 1.20                                     | TO DE COMPANY                                                                                                    |                              |                                                   |
|                              | 1 303                                    | 11 4 1 M 192                                                                                                    |                              |                                                   |
| Contour                      | E                                        | and the second                                                                                                    |                              |                                                   |
| Contour List                 |                                          | C. C. C. C.                                                                                                    |                              |                                                   |
| Contour with Barriers        |                                          |                                                                                                    |                              |                                                   |
| Curvature                    |                                          | 1 21 614 625                                                                                                    |                              |                                                   |
| Cut Fill                     |                                          | 100 TO 100 TO                                                                                                    |                              |                                                   |
|                              |                                          | 47810 N N N                                                                                                    |                              | K Cancel Environments Show Help                   |
| Observer Points              | 33302                                    | 1 ( C22 22 23                                                                                                    |                              | Cancer Environmenta Show help                     |
| *\ Slope                     |                                          |                                                                                                    |                              |                                                   |
| Viewshed                     |                                          |                                                                                                    |                              |                                                   |
| 💮 🦠 Zonal                    |                                          |                                                                                                    |                              |                                                   |
| 🖶 💵 Spatial Statistics Tools | -                                        |                                                                                                    |                              |                                                   |

Now the A variable raster must be created to be able to carry out the LS equation. To find the upslope contributing factor, a flow accumulation raster must be derived using the clipped DEM and a variety of hydrology tools in ArcToolbox. To create a flow accumulation raster, the following must be done.

- 1.) A fill raster must first be created to locate any depressions in which water cannot flow across. The fill tool must be used to make the DEM hydrologically correct. Open the fill tool in ArcToolbox under Spatial Analyst Tools>Hydrology>Fill.
- 2.) Insert the clipped DEM raster into the input surface raster and select an appropriate output. Name the new raster "fill".
- 3.) Now that a fill raster is present, it can be used to create a flow direction raster. A flow direction raster will determine the hydrologic flow along connected raster cells. Open the flow direction tool in ArcToolbox under Spatial Analyst Tools>Hydrology>Flow Direction.
- 4.) Insert the fill raster into the input surface raster and select an appropriate output. Name the raster "flow". Leave all other settings as the default and click OK (**Figure 11**).

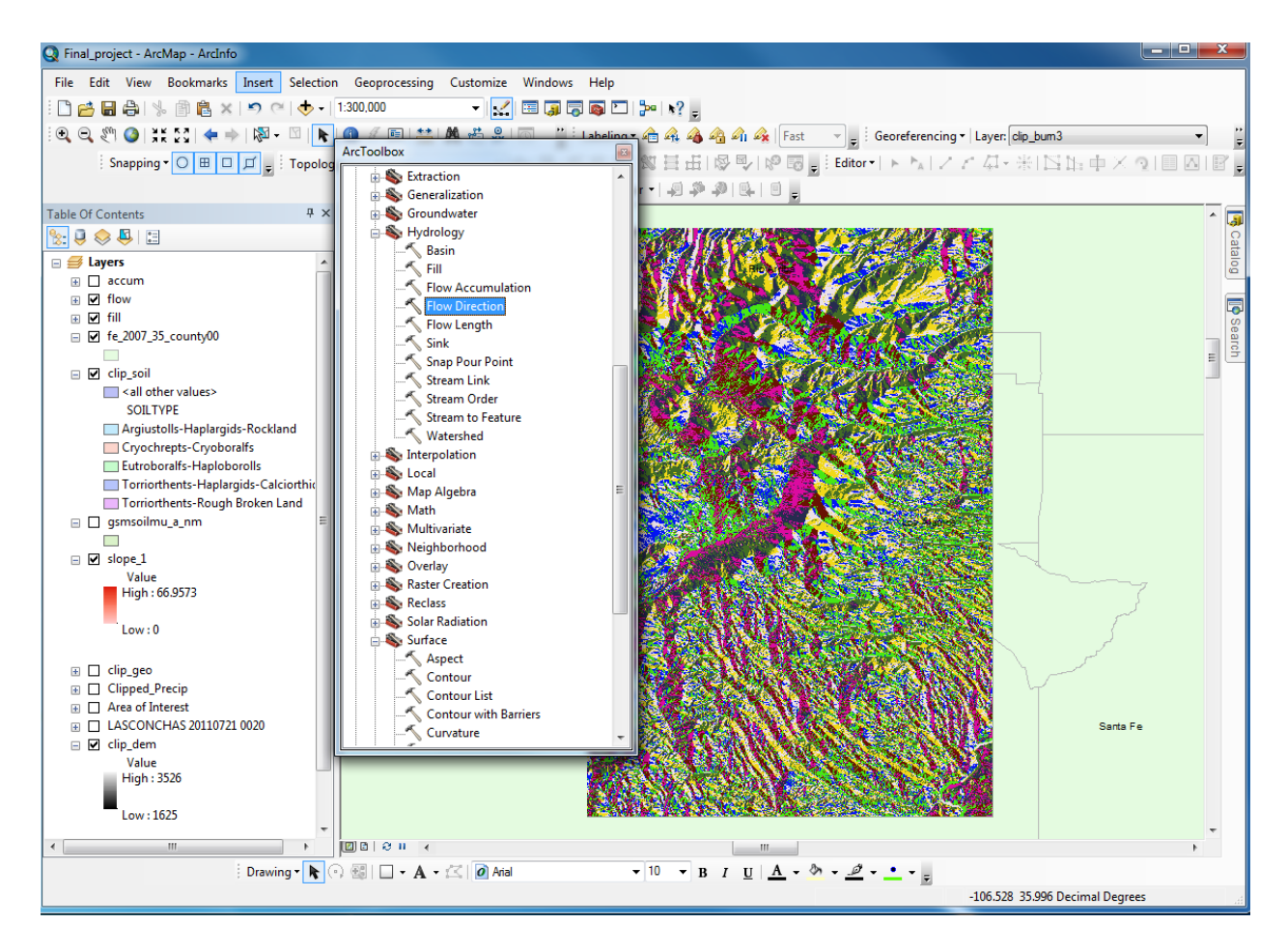

Figure 11 Creation of a Flow Direction Raster

- 5.) Finally, a Flow Accumulation raster can be created using the flow direction raster. The flow accumulation raster will result in the upslope contributing factor of the area of interest. Open the flow accumulation tool in ArcToolbox under Spatial Analyst>Hydrology>Flow Accumulation.
- 6.) Insert the flow direction raster in the input selection and create an appropriate output named accum. Set the output data type as float and keep all other settings as default. Click OK. A final flow accumulation raster will be created (**Figure 12**).

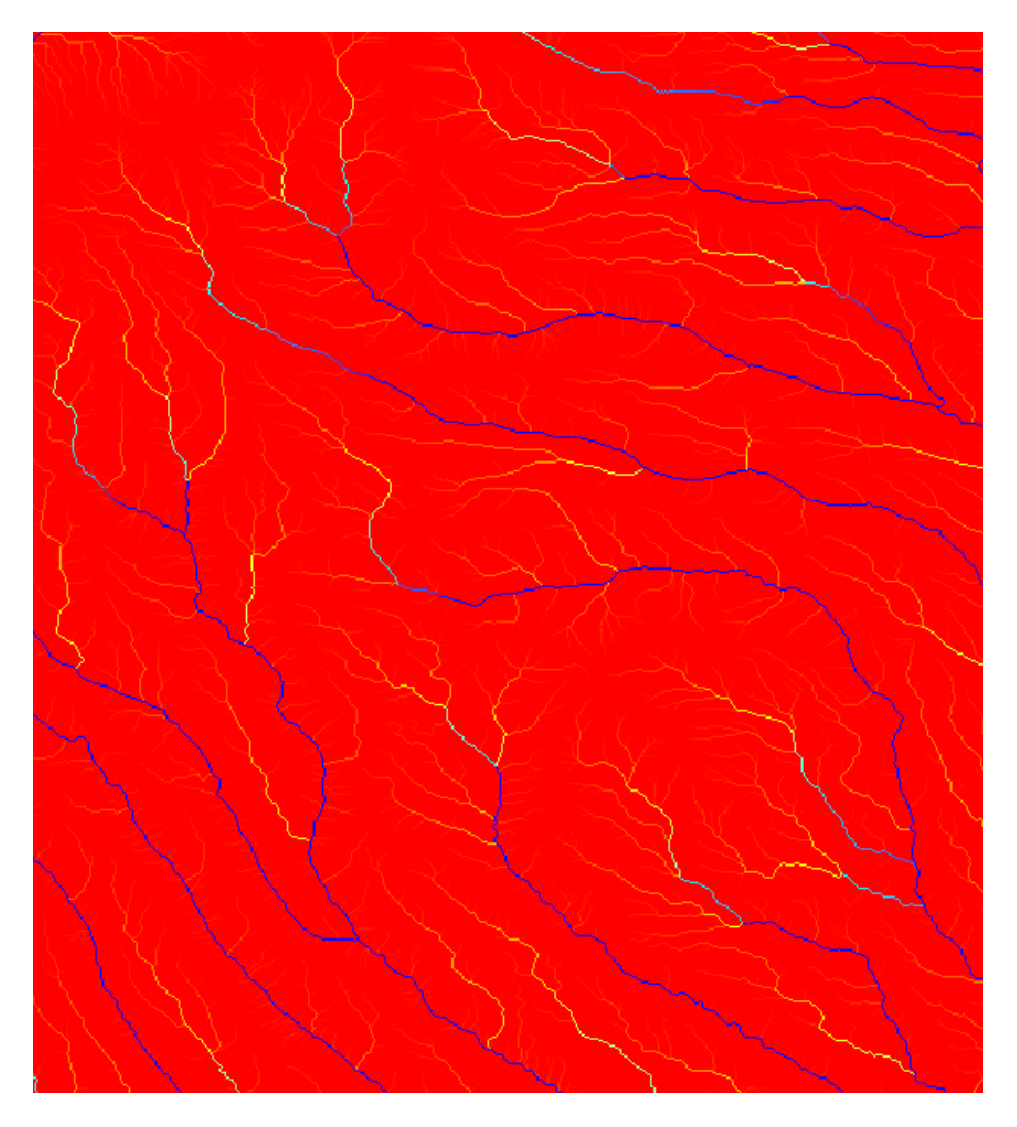

Figure 12 Flow Accumulation Raster Zoomed to South East Portion of Area of Interest Dark Blue Areas Represent Areas of High Accumulation

A SL-Factor raster can now be created using the given SL equation, the slope raster layer, and the flow accumulation raster layer. To create the SL-Factor raster, the following must be done.

- 1.) Open the raster calculator tool in ArcToolbox under Spatial Analyst>Map Algebra>Raster Calculator.
- 2.) Enter the following formula into the raster calculator (Figure 13).

1.6 \* Power(("accum" \* 0.00027777778) / 22.1, 0.6) \* Power(Sin("slope\_1" \* 0.01745) / .09, 1.3)

| Q Final_project - ArcMap - ArcInfo                                                                                                    | <u> </u>                         |
|----------------------------------------------------------------------------------------------------|----------------------------------|
| File Edit View Bookmarks Insert Selection Geoprocessing Customize Windows Help                                                                                                    |                                  |
| i 🗅 📸 🔚 🖏 🐘 🖄 🖄 🗢 🗠 🚸 -   1:400,000                                                                                                    |                                  |
| i 🔍 🔍 🖑 🔕 🕺 🖧 🦓 🥝 Fast 🗸 🚽 Georeferencing 🕇 Layer: Clip_bum3                                                                                                    | <b>▼</b>                         |
| Snapping • 〇 氏 🗟 😜 Editing Tools 🔹 🔺 🗟 邸 🖾 砂 辺 😢 日 🕼 🔍 🖗 💀 🖓 💀 🔂 🖕 🗄 Editor •   ト 🖕 ノ ア クー ※ 🖂 日                                                                                                    | s 🕂 X 🤉 🗉 🗛 📳                    |
| 😥 🚳 Geocoding Tools 🔰 🗛 ArcPad Data Manager 🗸 🥥 🦈 🔊 🔯 🖉                                                                                                    |                                  |
| Table Of Contents                                                                                                    | × 🗊                              |
| Image: Inclusive construction       Image: Image: Ima                                       | Ca                               |
| Value Value Network Analyst Tools                                                                                                    | talog                            |
| High: 172507                                                                                                    |                                  |
| Low : 0 Rester Tools                                                                                                    |                                  |
| A Spatial Analyst Tools Map Algebra expression Map                                                                                                    | p Algebra 🔶 🔒                    |
| exp                                                                                                    | pression                         |
|                                                                                                    | Man Alasha                       |
| The Marcum The Marcum Pick expression                                                                                                    | ression you want to              |
| □ I clip_soil I I I Settivull I I Settivull I I I I I I I I I I I I I I I I I I                                                                                                    |                                  |
| Sourtyper Sector And Sector And | ovprossion is                    |
| Soliriye Abs Comp                                                                                                    | nposed by specifying             |
| Cryochrepts-Cr B Local                                                                                                    | inputs, values,                  |
| Desta Colorialis-Hi 🔆 🗞 Map Algebra                                                                                                    | rators, and tools to use.        |
| Torriorthents-F Kaster Calculator 1.0 Power (( accum 0.0002/77776) / 22.1, 0.0 Power (sin( siope_1 0.0175) / .03, 1.5)                                                                                                    | ression directly or use          |
| armsoilmu a nm 🕀 🗞 Multivariate                                                                                                    | buttons and controls to          |
| Weighborhood                                                                                                    | you croate it.                   |
| Image: Solution State Creation                                                                                                    | The Layers and                   |
| High : 66.9573                                                                                                    | variables list<br>identifies the |
| Solar Radiation                                                                                                    | datasets available to            |
| Low:0                                                                                                    | use in the Man                   |
| OK Cancel Environments << Hide Help T                                                                                                    | Tool Help                        |
|                                                                                                    |                                  |
| Area of Interest                                                                                                    |                                  |
| LASCONCHAS 20110721 0020                                                                                                    |                                  |
| Value                                                                                                    |                                  |
| High: 3526                                                                                                    |                                  |
|                                                                                                    | ,                                |
| -106.702 36.12 Decim                                                                                                    | mal Degrees                      |

Figure 13 Use of Map Algebra to create SL-Factor Raster

3.) Select an appropriate output location and name the new raster SL\_Factor. Click OK to create raster final SL-Factor Raster (Figure 14).

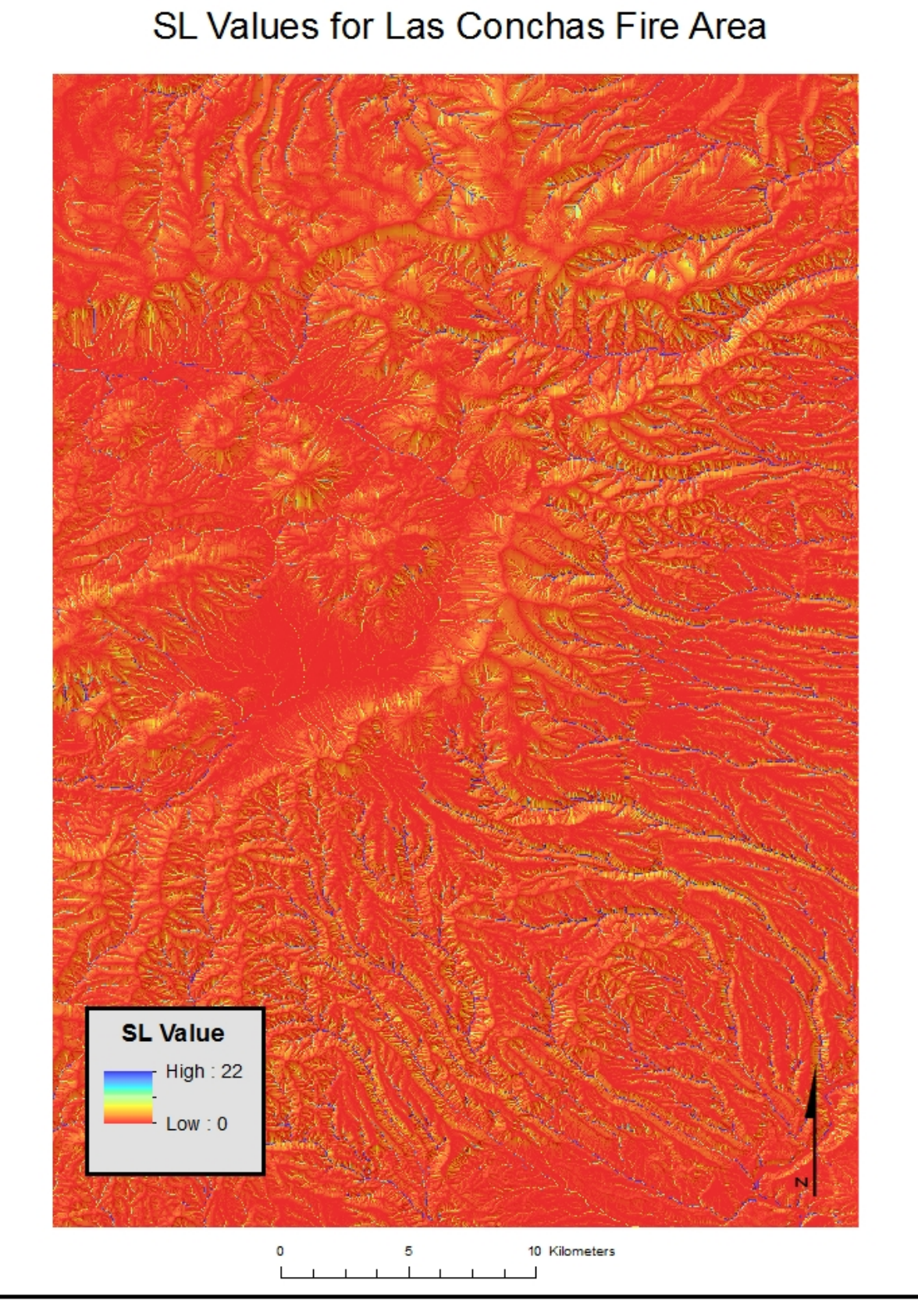

Figure 14 SL-Factor Values for Las Conchas Fire Area

## 4.) Creation of C-Factor Rasters

The National Land Cover data as well as the fire severity map will be used to create 2 C-Factor rasters; one for before the Las Conchas fire and one post Las Conchas Fire. The C-Factor is the factor that the burn area ultimately affectsThe USGS National Land Cover Data Classification System Key (**Figure 15**) will be used as well as an approximate C-Factor value table produced by the University Consortium of Geographic Information Science at Illinois (**Figure 16**).

| Data Classification System Key          |  |  |  |  |  |  |
|-----------------------------------------|--|--|--|--|--|--|
| 11 Open Water                           |  |  |  |  |  |  |
| 12 Perennial Ice/Snow                   |  |  |  |  |  |  |
| 21 Low-Intensity Residential            |  |  |  |  |  |  |
| 22 High-Intensity Residential           |  |  |  |  |  |  |
| 23 Commercial/Industrial/Transportation |  |  |  |  |  |  |
| 31 Bare Rock/Sand/Clay                  |  |  |  |  |  |  |
| 32 Quarries/Strip Mines/Gravel Pits     |  |  |  |  |  |  |
| 33 Transitional                         |  |  |  |  |  |  |
| 41 Deciduous Forest                     |  |  |  |  |  |  |
| 42 Evergreen Forest                     |  |  |  |  |  |  |
| 43 Mixed Forest                         |  |  |  |  |  |  |
| 51 Shrubland                            |  |  |  |  |  |  |
| 61 Orchards/Vineyards/Other             |  |  |  |  |  |  |
| 71 Grasslands/Herbaceous                |  |  |  |  |  |  |
| 81 Pasture/Hay                          |  |  |  |  |  |  |
| 82 Row Crops                            |  |  |  |  |  |  |
| 83 Small Grains                         |  |  |  |  |  |  |
| 84 Fallow                               |  |  |  |  |  |  |
| 85 Urban/Recreational Grasses           |  |  |  |  |  |  |
| 91 Woody Wetlands                       |  |  |  |  |  |  |
| 92 Emergent Herbaceous Wetlands         |  |  |  |  |  |  |

Figure 15 USGS Coverage Data Classification System Key

| # Description                   | C-factor (approximate) |
|---------------------------------|------------------------|
| 1 Juniper Forest                | 0.0005 - 0.001         |
| 2 Live Oak Forest               | 0.0005 - 0.001         |
| 3 Upland Deciduous Forest       | 0.0005 - 0.001         |
| 4 North Slope Deciduous Forest  | 0.0005 - 0.001         |
| 5 South Slope Deciduous Forest  | 0.0005 - 0.001         |
| 6 Alluvial Deciduous Forest     | 0.0005 - 0.001         |
| 9 Live Grassland/Herbaceous     | 0.005 - 0.01           |
| 10 Dormant Grassland/Herbaceous | 0.05 - 0.1             |
| 11 Water                        | 0                      |
| 12 Bare Ground                  | 0.5 - 1.0              |
| 16 Hardscape/Roads              | 0                      |
|                                 |                        |

Figure 16 Approximate C-Factor Values

- The pre-fire C-Factor raster must be created first by the following the steps below.
  - 1.) Open the National Land Cover raster into ArcMap.
  - Clip the raster to the area of interest following the same procedures used to clip the DEM. The clipped raster will contain integer values which correlate to the correct coverage based on the USGS classification key (Figure 17).

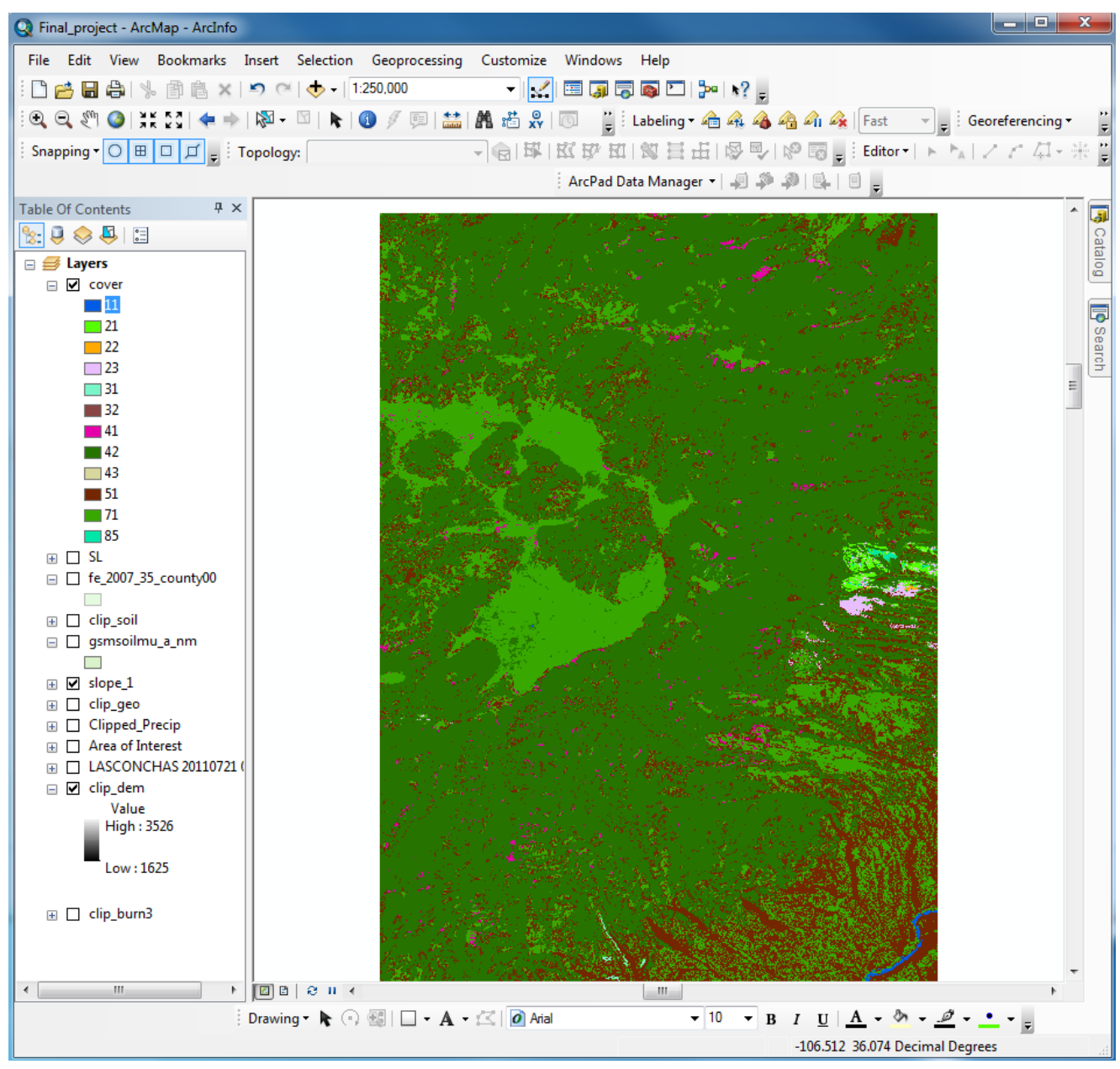

Figure 17 Clipped Land Coverage Raster and Correlating Values

- 3.) The cover values now must be reclassified in order to create a raster of the corresponding C-Factor value. Open the reclassify tool in ArcToolbox under Spatial Analyst Tools>Reclass>Reclassify.
- 4.) Insert the cover data raster into the input raster and set the reclass field to value.
- 5.) Click the "Unique" button so that each value will be reclassified.
- 6.) Because the reclassify tool can only produce new rasters containing whole number integers, the approximate C-Factor values must be multiplied by 10,000. Remember in the final calculations to divide the C-Factor raster by 10,000 to produce the correct result.
- 7.) Insert the multiplied C-Factors into the new values column using the tables in **Figure 15** and **Figure 16** to correlate which C-Factor represents the cover classification key in the old values column (**Figure 18**).

| Reclassify                 |                     |                 |                |   |
|----------------------------|---------------------|-----------------|----------------|---|
| Input raster               |                     |                 |                | - |
| R:\clc3662\GIS_Class\Proje | ct\FINAL_DATA\cover |                 | <b>–</b>       |   |
| Reclass field              |                     |                 |                |   |
| VALUE                      |                     |                 | •              |   |
| Reclassification           |                     |                 |                |   |
| Old values                 | New values          |                 |                |   |
| 11                         | 0                   | Classify        |                | = |
| 21                         | 0                   |                 |                |   |
| 22                         | 0                   | Unique          |                |   |
| 23                         | 0                   |                 |                |   |
| 31                         | 7500                | Add Entry       |                |   |
| 32                         | 800                 |                 |                |   |
| 41                         | 5                   | Delete Entries  |                |   |
| 1 42                       | 5                   |                 |                | L |
| Load Save                  | Reverse New Va      | lues Precision  |                |   |
| Output raster              |                     |                 |                | - |
|                            | OK Cance            | el Environments | . Show Help >> |   |

Figure 18 Reclassifying Cover Key to Corresponding C-Factor Value

8.) Set an appropriate output and name C\_Factor\_Before. Click OK to create a newly reclassified raster. Symbolize new raster appropriately. The C-Factor before the Las Conchas fire is shown in **Figure 19**.

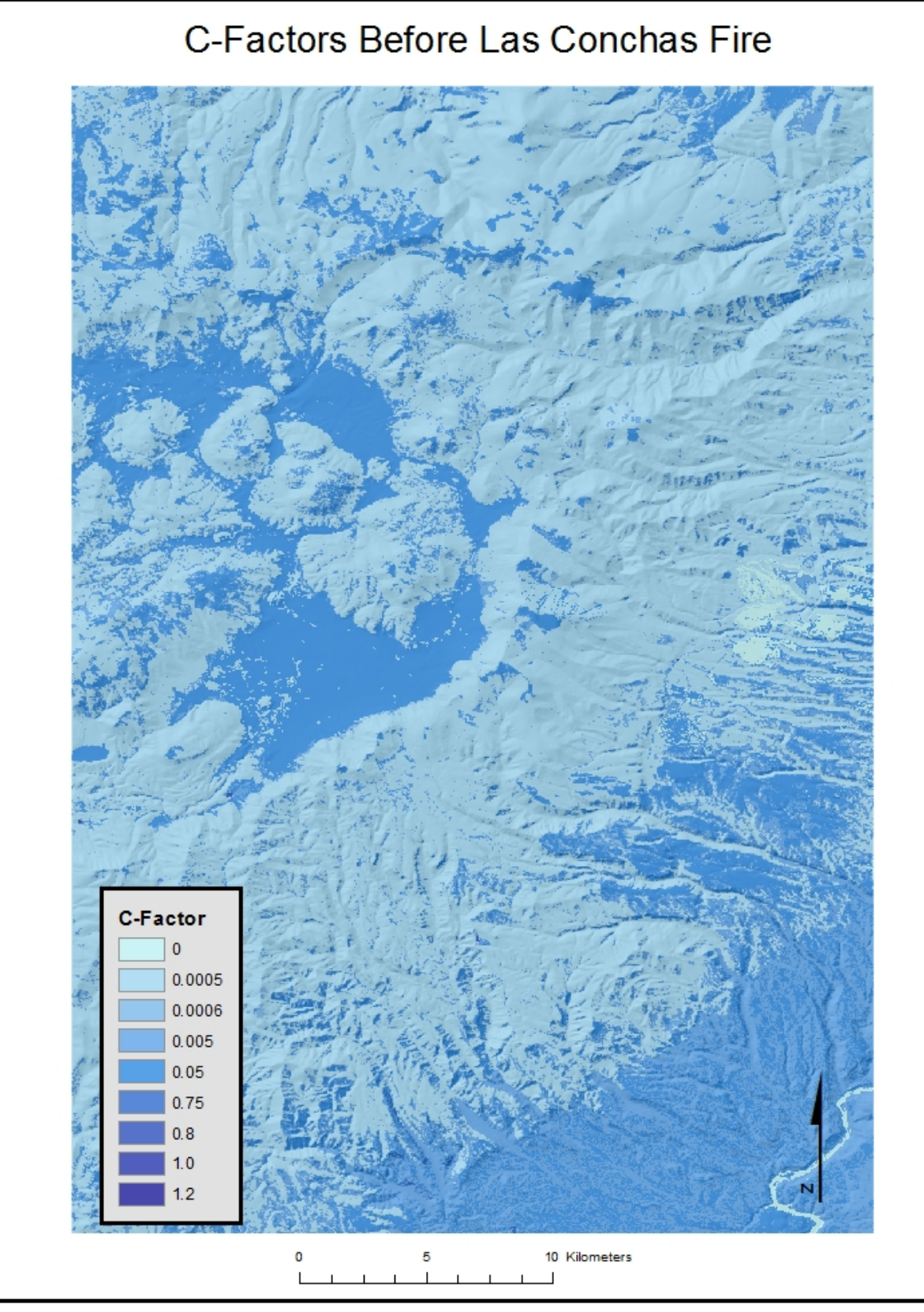

Figure 19 C-Factor Values Present Before Las Conchas Fire

Now that the pre-burn C-Factor raster is created, it can be collaborated with the burn severity map from WildEarth Guardians (**Figure 20**). Though first, this map must be processed in order to have any significance in ArcGIS.

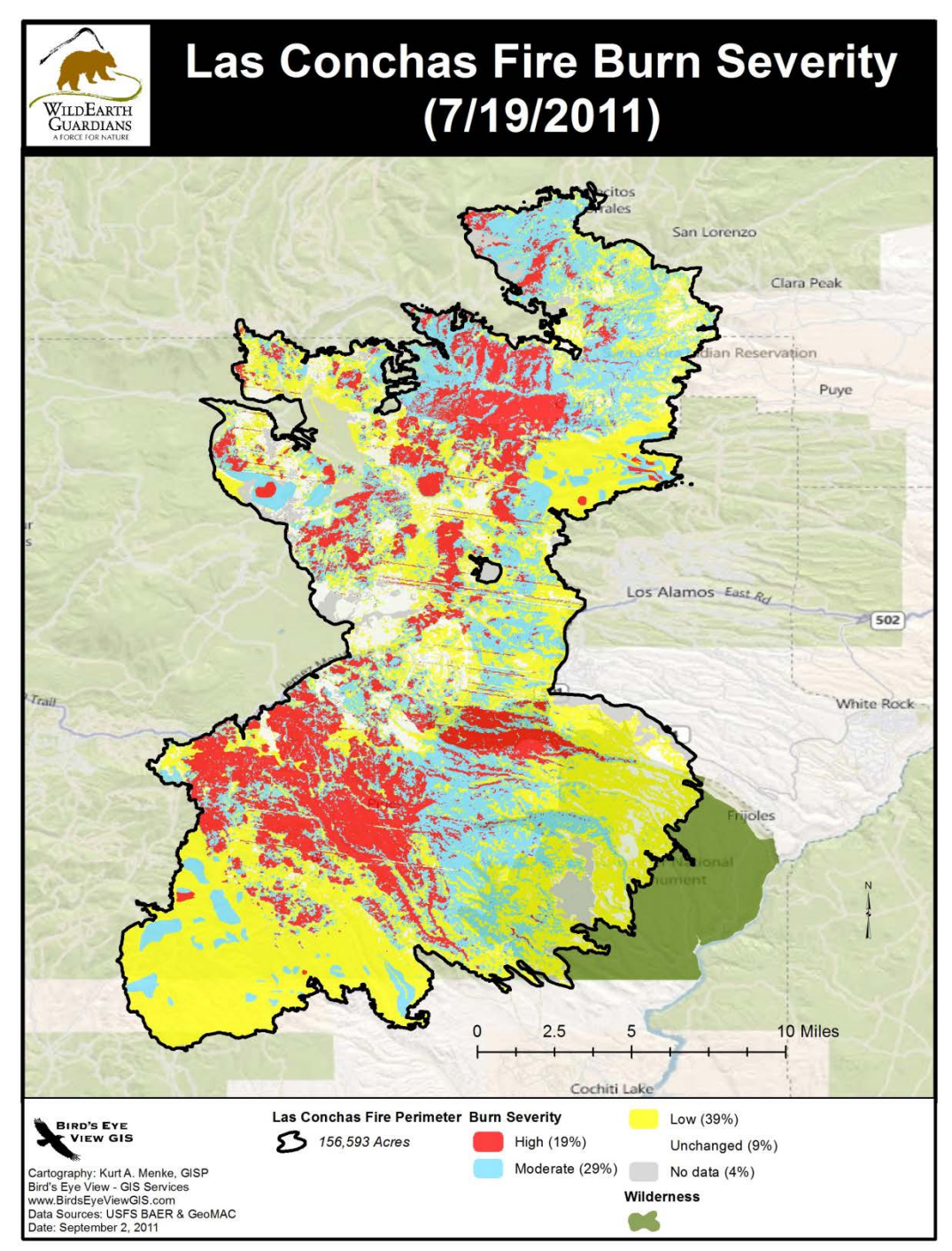

Figure 20 Map of Las Conchas Fire Burn Severity

In order to use the map in Figure 20, the following steps must be done.

- 1.) Open the image in Photoshop.
- 2.) At the top of the window, click on image, mode, and indexed color.
- 3.) Set the palette to previous and set the dither to none (Figure 21). Click OK.
- 4.) Save the image in TIFF format and exit photoshop.

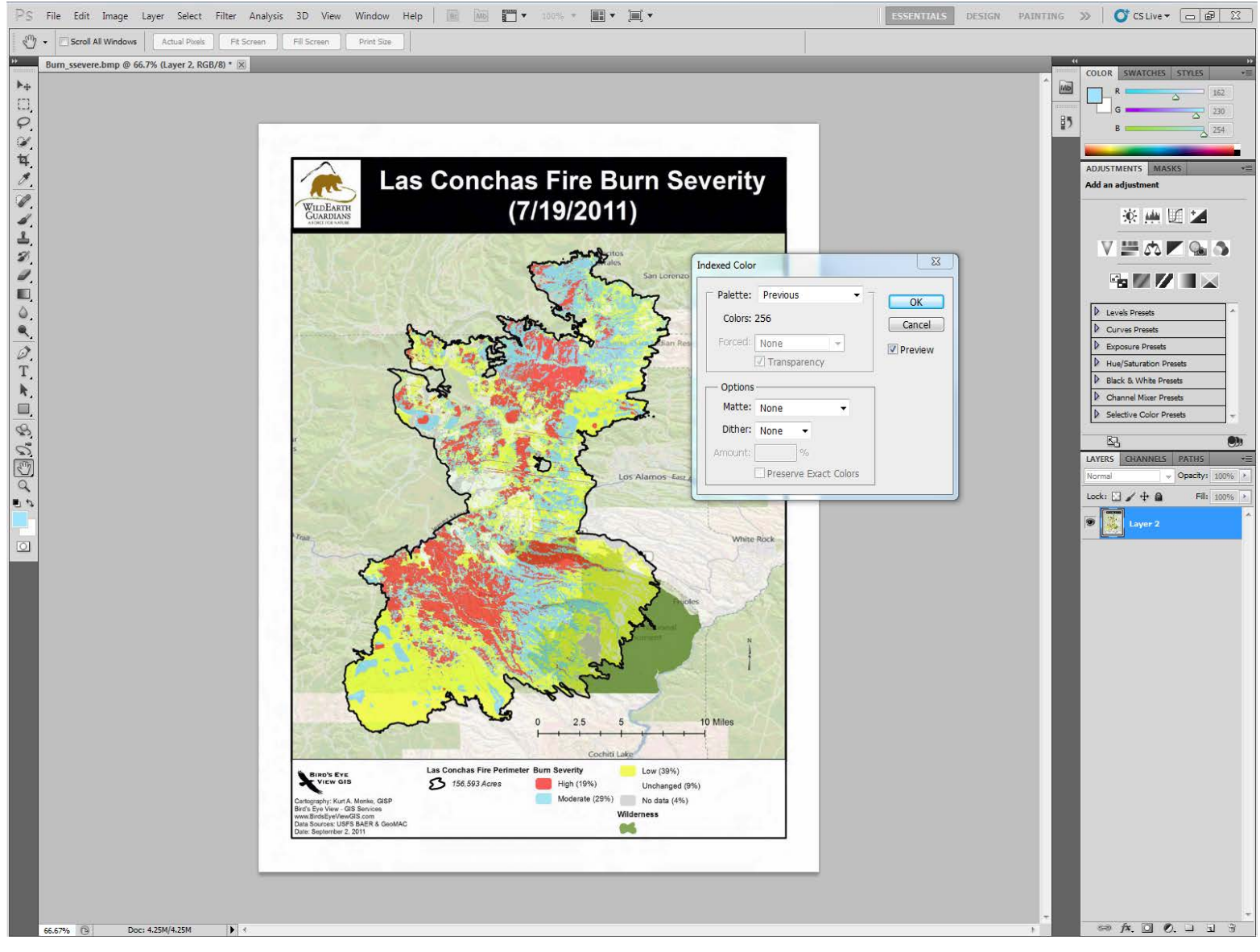

Figure 21 Use of Photoshop to Index Colors of Map

5.) In ArcMap, click on add data and add the TIFF image of the fire burn severity map. The image will open as a raster image with 256 values classified by color in no specific order (**Figure 22**).

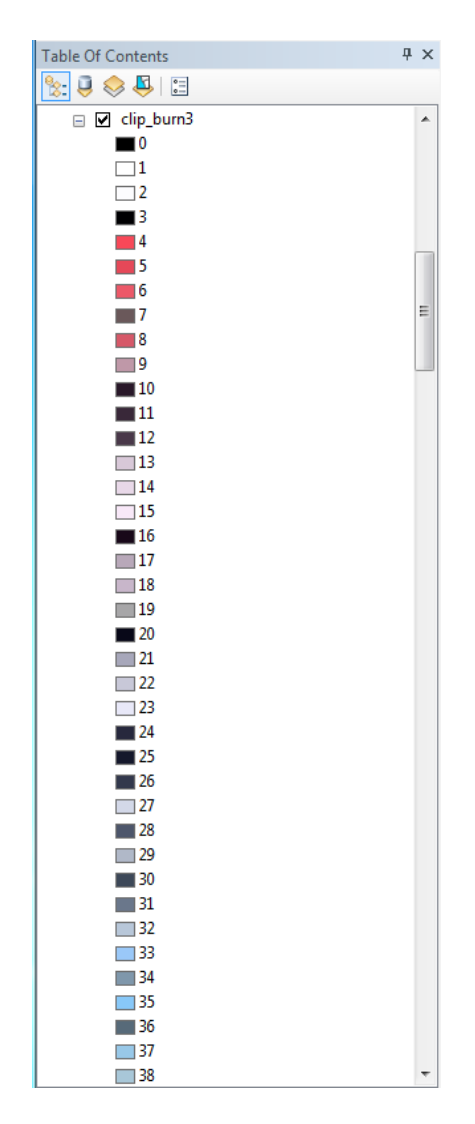

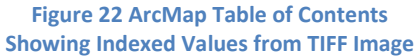

- 6.) Now that an image of the map is in ArcMap, it is without a spatial reference and must be georeferenced. Make sure the Georeferencing toolbar is turned on and select the burn TIFF file as the layer to be georeferenced.
- 7.) The TIFF image will be georeferenced with the LASCONCHAS burn area polygon. Make this layer visible in ArcMap, click on the layer in the Table of Contents, and in the dropdown menu in the georeferencing toolbar, click on "Fit to Display". This will place the TIFF image in the relative area of the burn perimeter polygon.

- 8.) Click on add control points in the georeferencing toolbar and begin matching points along the burn perimeter between the TIFF image and the LASCONCHAS perimeter.
- 9.) Open the View Link Table and delete any links that have little to no significance (Figure 23).

| nk Table  | 1         | 100             | 1              | 2.0%            | 9        | 23   |
|-----------|-----------|-----------------|----------------|-----------------|----------|------|
| Link      | X Source  | Y Source        | Х Мар          | Ү Мар           | Residual |      |
| 1         | 3.412027  | 12.935713       | -106.525459    | 35.971362       | 0.00000  | 2    |
| 2         | 2.382539  | 4.157337        | -106.559010    | 35.685335       | 0.00000  | 100  |
| 3         | 9.181478  | 8.695470        | -106.337617    | 35.833053       | 0.00000  | 2.3  |
| 4         | 10.555442 | 7.819046        | -106.292883    | 35.804462       | 0.00000  | olar |
| 5         | 10.635872 | 7.408726        | -106.290266    | 35.791089       | 0.00000  | Ciul |
| •         |           |                 | m              |                 | 4        |      |
| Auto A    | djust     | Transformation: | 1st Order Poly | nomial (Affine) | •        |      |
| Total RMS | Error:    | 0.00000         |                |                 |          |      |
| Lo        | ad        | Save            | Restore Fr     | om Dataset      | ОК       | - 5  |

Figure 23 Georeferencing TIFF Image Map to Burn Area Polygon

- 10.)Make sure that the match is correct and click on rectify under the georeferencing drop down menu. Enter a cell size equivalent to that of 30 meters, select resample type as nearest neighbor, and give it a name "burn severe". Make sure to choose an appropriate output and click OK.
- 11.)Now with the newly rectified image, the image must be clipped to the LASCONCHAS fire perimeter polygon. Clip the image to the burn perimeter using the same method as with clipping the DEM, making sure that the use input features for clipping geometry is checked off.

- 12.) Now the clipped image must be reclassified to only 4 values rather than 256 values. This will be tedious though because the indexed colors are not in any specific order, so each of the 256 values must be reclassified individually. Open the reclassify tool in ArcToolbox.
- 13.)Insert the burn\_severe raster into the input raster, and set the reclass field as value. Click on unique so that all 256 values appear in the Old Values column.
- 14.)To make the first reclassification simple, any shade of red will be reclassified as 3, and shade of blue will be reclassified as 2, any shade of yellow will be reclassified as 1, and any shade of black, white, green or gray will be reclassified as 0. Use the colors and values in the table of contents as in Figure 22 to assign the correct new value to the old value.
- 15.)Select an appropriate output with an appropriate name and click OK. A new raster will be created with burn severity increasing from 1 to 3 and no change cells signified with a 0.
- 16.)Now with a more simple raster with only four values, it will be more convenient to reclassify the raster to signify the appropriate C-Factors for the burn area. C-Factors of 0.8, 1.0, and 1.2 will be used to in order of increasing burn severity to reclassify the raster. These C-Factors are the values equivalent to C-Factors of coverage of bare ground.
- 17.)Open the reclassify tool again and insert the 4 valued raster as the input raster.
- 18.)Again, because only whole number integers can be reclassified, multiply the 0.8, 1.0, and 1.2 C-Factors by 10,000 so that they will correspond with the C-Factors in the C\_factor\_before raster.
- 19.)Enter the new C-Factors into the new values column accordingly knowing that the old value of 1 is least severe and 3 is most severe. Keep the 0 values as zero. \*Also make sure to reclassify no data cells with a 0.\* This will give a value of 0 to all the cells that surround the burn area.
- 20.)Select an appropriate output and name the new raster "burn\_c".
- 21.)Symbolize the new raster to correspond with the original colors used in the original map (Figure 24).

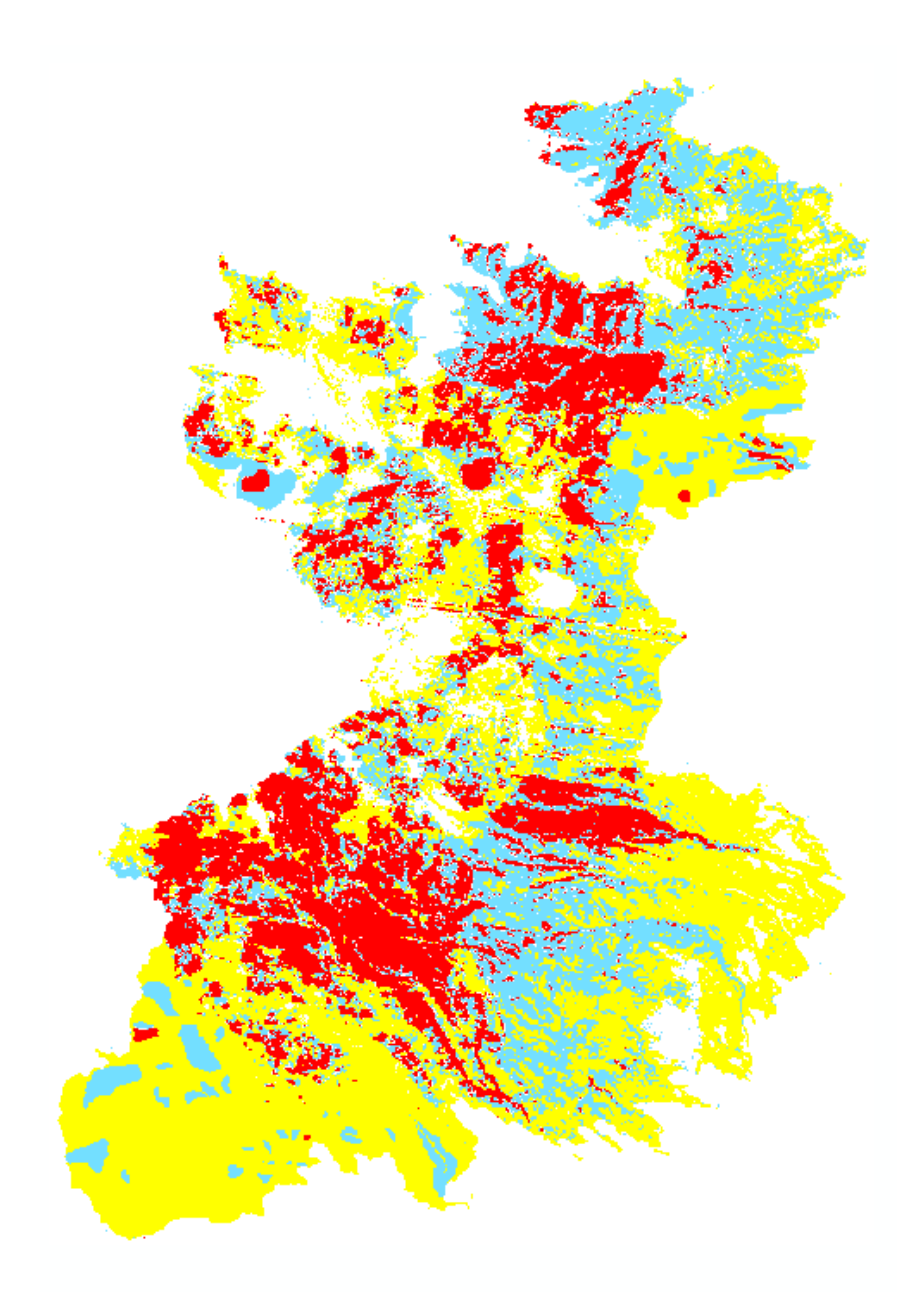

Figure 24 Final Reclassified Burn Area Map with Coresponding C-Factor Values

Now that the burn severity map has been processed to a final raster with related C-Factor values, this raster can be used with the c\_factor\_before raster to create a post fire C-Factor raster. To create a post fire C-Factor raster, the following steps must be taken.

1.) Open the raster calculator in ArcToolbox.

2.) A conditional statement must be used in order to combine the

c\_factor\_before and the burn\_c rasters. To compute the desired raster, the following statement will be used.

### con(burn\_c== 0, burn\_c, c\_factor\_before)

In words, this means that when the values from the burn\_c raster file are equal to zero, values from c\_factor\_before will be assigned to these locations, while values from c\_burn raster will be assigned to the remaining cells. Insert this statement into the raster calculator (**Figure 25**).

| Map Algebra expression          Layers and variables <ul> <li>c_factor_after</li> <li>burn_c</li> <li>soil_k</li> <li>c_factor_before</li> <li>SL</li> <li>burn2</li> <li>clip_dem</li> </ul> Con("burn_c" == 0, "c_factor_             Output raster             \disk.austin.utexas.edu\dc36 | 7       8       9       /       ==       !=       &         4       5       6       *       >>=       !         1       2       3       -       <=       ^         +       0       .       +       ()       ^         before", "burn_c")       562\$\My Documents\ArcGIS\Default.gdb\rastercalc3 | Con E<br>Pick<br>SetNull<br>Math<br>Abs<br>Exp<br>Event0 |
|----------------------------------------------------------------------------------------------------|----------------------------------------------------------------------------------------------------|----------------------------------------------------------|
|----------------------------------------------------------------------------------------------------|----------------------------------------------------------------------------------------------------|----------------------------------------------------------|

Figure 25 Creating Post-Fire C-Factor Raster with a Conditional Statement

3.) Insert an appropriate output and name the new raster c\_factor\_after. Click OK to create the new raster and symbolize as appropriate (**Figure 26**).

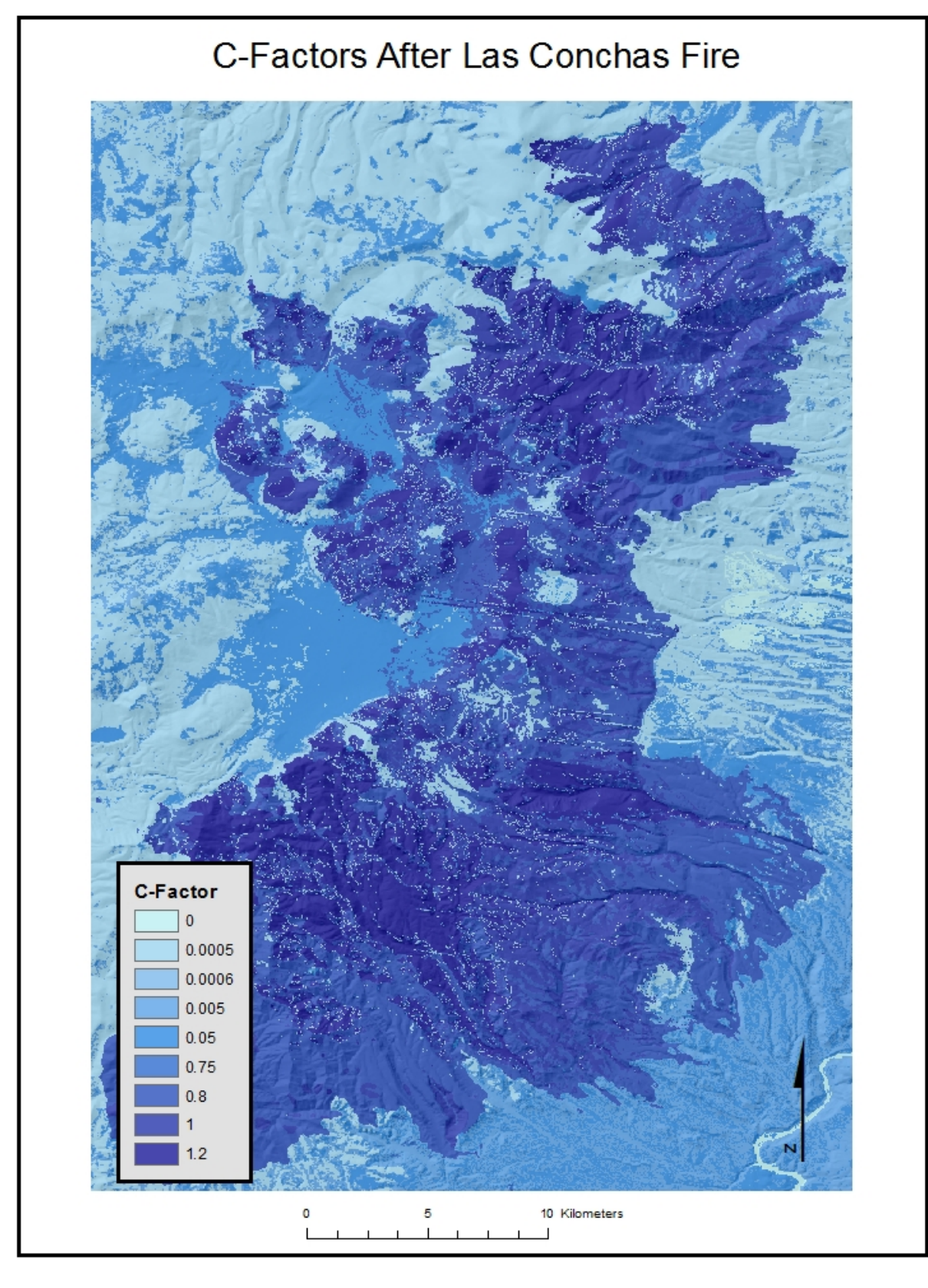

Figure 26 C-Factor Values after the Las Conchas Fire

### 5.) Selecting an R-Factor Value

The United States Department of Agriculture produced a RUSLE R–Factor values contour map for New Mexico (**Figure 27**). Because the Las Conchas fire burn area occupies only a relatively small region of New Mexico, it is probable to assume that the R-Factor well be the same throughout the entire area. Based on the map in **Figure 27**, the contour with an R-Factor of 20 runs directly through the entire Las Conchas burn area. This value will be used as the R-Factor in the RUSLE calculation.

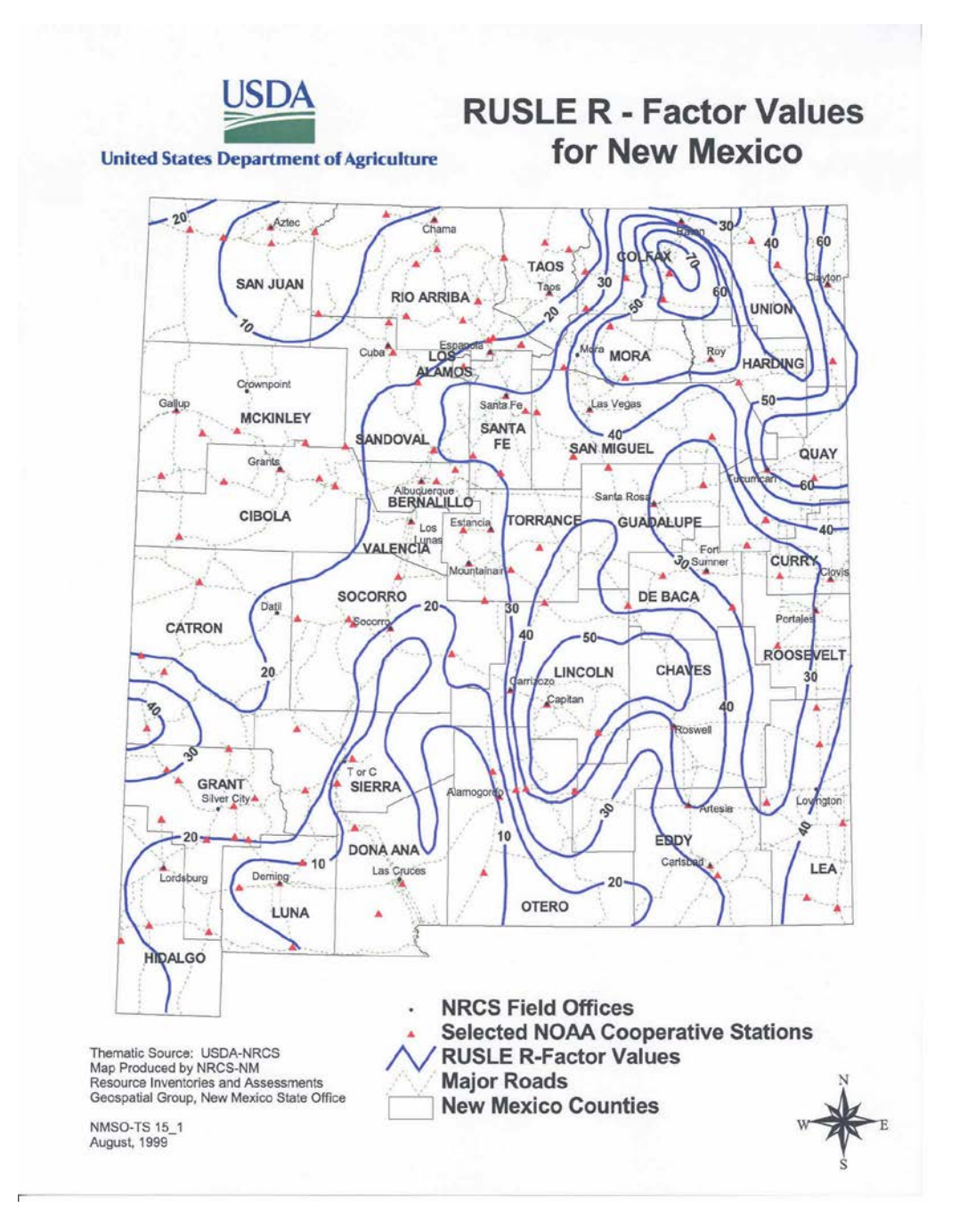

Figure 27 Map Showing R-Factor Values for New Mexico

### 6.) Creation of Final Soil Loss Rasters

Now that an R-Factor value is selected for burn area and raster layers are present for the K-Factor, SL-Factor, C-Factor pre-burn, and C-Factor post-burn, map algebra can be used to create two final soil loss rasters. A raster will be created to show soil loss before the fire, and another raster will be created to show soil loss after the fire. To produce these rasters, the following steps must be taken.

- 1.) First the soil loss before the Las Conchas fire will be calculated. Open the raster calculator tool in ArcToolbox.
- 2.) Insert the following expression into the raster calculator.

("C\_Factor\_before" / 10000) \* "K\_Factor" \* "SL Value" \* 20 Remember that the C-Factor must be divided by 10,000 because the values in the C-Factor raster are in multiples of 10,000 from their actual values. The 20 in this expression represents the value for the R-Factor(Figure 28).

| Map Algebra expression     Layers and variables   C_Factor_after   K_Factor   K_Factor   C_Factor_before   SL Value   burn_c   burn2   HillSha_clip1     ("C_Factor_before" / 10000) * "K_Factor" * "SL Value" * 20   Output raster   Vdisk.austin.utexas.edu/dc3662\$/Wy Documents/ArcGIS/Default.gdb/rastercalc23 |  |
|----------------------------------------------------------------------------------------------------|--|
|----------------------------------------------------------------------------------------------------|--|

Figure 28 Use of Raster Calculator to Create Soil Loss Pre-Burn Raster

3.) Select an appropriate output and name the file erosion\_before. Click OK. The resulting map will be symbolized based on a standard deviation stretch type (**Figure 29**). This will changed later.

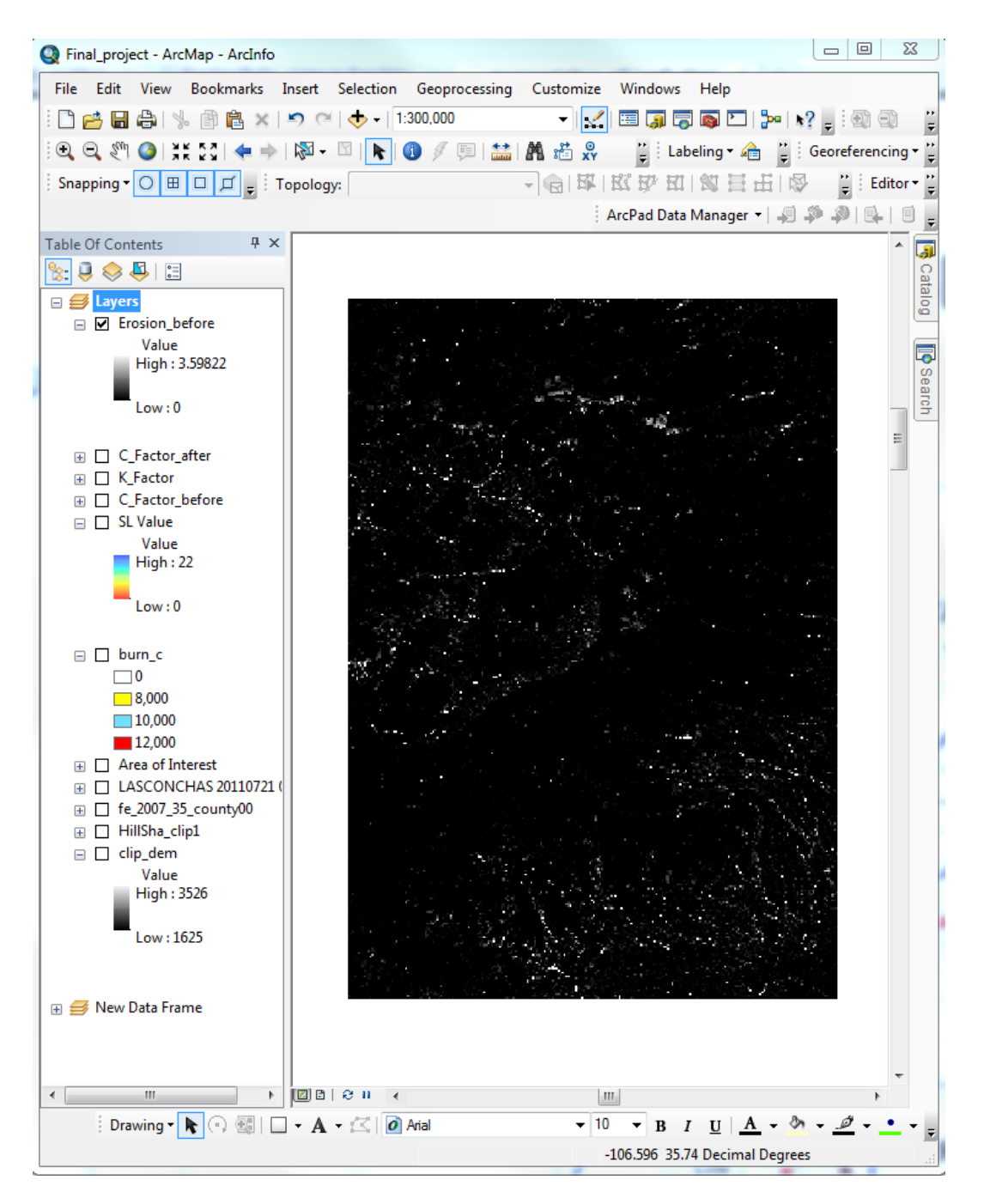

Figure 29 Output Raster of Soil Loss before Las Conchas Fire Symbolized by a Standard Deviation Stretch Type

4.) Now the same steps from above must be taken in order to create a raster showing the soil loss after the Las Conchas Fire, except that the following expression will be entered into the raster calculator using the C-Factor post burn raster.

5.) Set an appropriate output to this file and name the file erosion\_after. Figure
30 shows the produced raster symbolized by standard deviation stretch type.

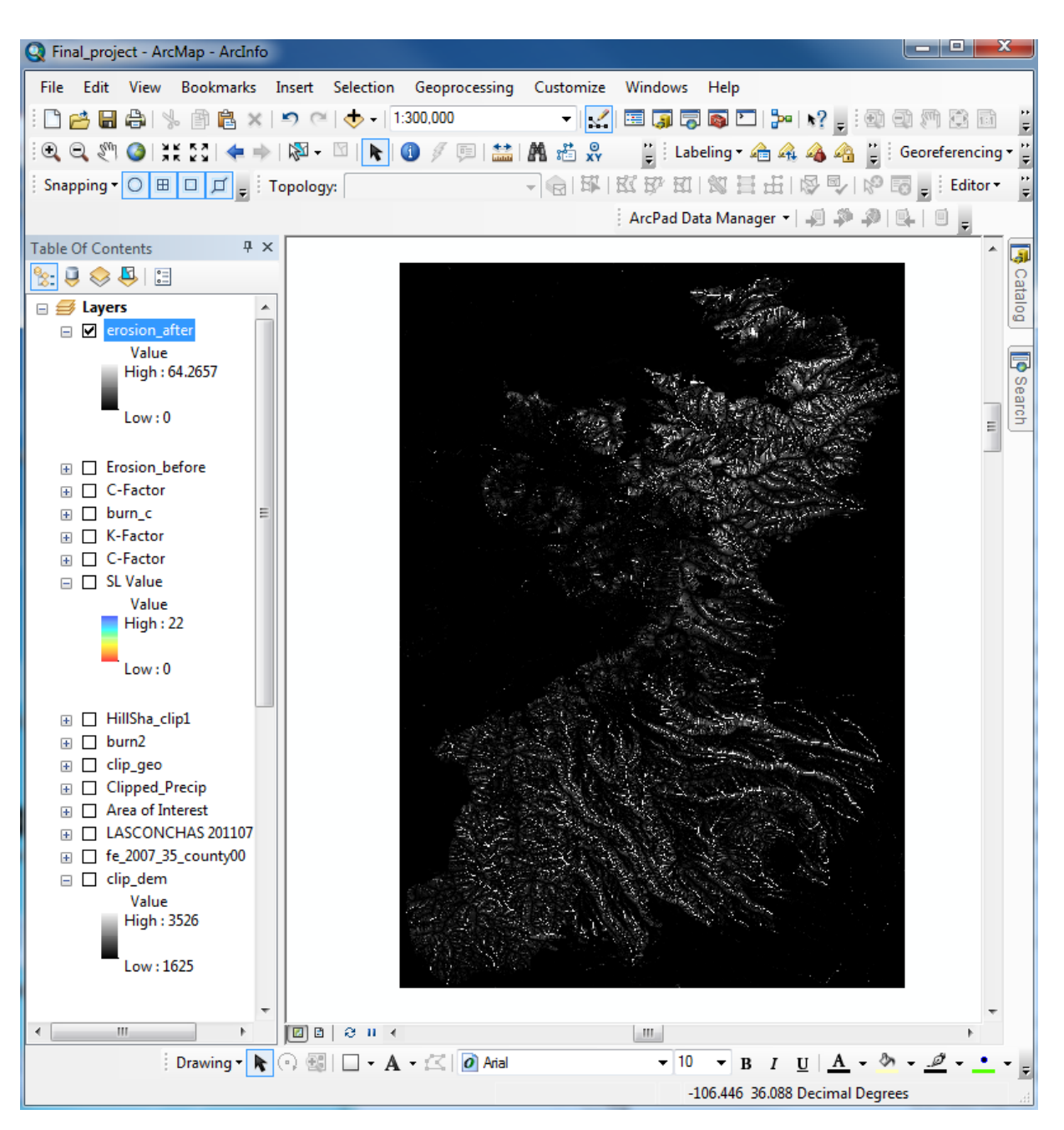

Figure 30 Output Raster of Soil Loss after Las Conchas Fire Symbolized by a Standard Deviation Stretch Type

- 6.) Because these rasters contain a different symbology, it is difficult to visually compare the two. Right click on the erosion\_after raster and select properties. Open the symbology tab to edit the layers symbology.
- 7.) Select classified, set classes to 10, and click on classify.
- 8.) In the method drop down menu, select manual and insert the following break values: 0, 0.01, 0.2, 0.4, 0.8, 1.6, 3.2, 6.4, 12.8, and 28.1 (Figure 31).

| Classification                              |                           | 8 X              |
|---------------------------------------------|---------------------------|------------------|
| Classification                              | Classification Statistics |                  |
| Method: Manual 🔻                            | Count:                    | 89500            |
| Classes: 12 -                               | Minimum:                  | 0                |
| Data Exclusion                              | Maximum:                  | 28.1             |
|                                             | Sum:                      | 5,109.2          |
| Exclusion Sampling                          | Mean:                     | 0.1              |
|                                             | Standard Deviation:       | 0.4              |
| Columns: 100 🚔 🔄 Show Std. Dev. 📄 Show Mean |                           |                  |
|                                             |                           | Break Values 🛛 % |
|                                             | 9.0                       | 0                |
|                                             | 2                         | 0.1              |
| 80000                                       |                           | 0.2              |
|                                             |                           | 0.4              |
| 60000-                                      |                           | 0.8              |
|                                             |                           | 1.6              |
|                                             |                           | 5.2              |
| 40000                                       |                           | 12.8             |
|                                             |                           | 25.6             |
| 20000                                       |                           | 51.2             |
|                                             |                           | 64.3             |
|                                             |                           |                  |
| 0 7 14 21.1                                 | 28.1                      | OK               |
| Snap breaks to data values                  |                           | Cancel           |

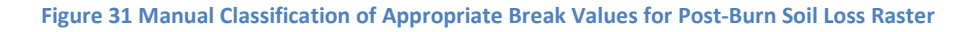

- 9.) Format the labels to only show 1 decimal place. Select the slope color ramp select OK.
- 10.) Now that the post-burn soil loss raster is properly symbolized, the pre-burn raster must be symbolized the same to allow for an easy visual comparison between the two rasters. Open the symbology menu in the erosion\_before layer's properties.
- 11.)Select classified and click on the import button. Select the erosion\_after layer to import and click OK(**Figure 32**). The symbology created for the erosion\_after will now be imported to the erosion\_before layer.

| Layer Properties                                                    | ? X                                                                                                    |
|---------------------------------------------------------------------|----------------------------------------------------------------------------------------------------|
| General Source Extent                                               | Display Symbology                                                                                                    |
| Show:<br>Unique Values<br>Classified<br>Stretched<br>Discrete Color | Draw raster grouping values into classes     Import       Fields     Value <value>       Value     <value>     Normalization       Classification     Manual     Classify</value></value> |
|                                                                     | Import Symbology                                                                                                    |
|                                                                     | Use hillshade effect                                                                                                    |
|                                                                     | OK Cancel Apply                                                                                                    |

#### Figure 32 Importing Post-Burn Raster Symbology to Pre-Burn Raster

- 12.)Now to make these layers more visually appealing as well as to compare areas of high erosion to the topography, a hillshade layer will be created.Open the hillshade tool in Arc Toolbox under Spatial Analyst Tools>Surface>Hillshade.
- 13.)Insert the clipped DEM into the input raster. Select an appropriate output raster with a name "hillshade". Set the z factor to 0.000009 as used before to create a slope raster. Click OK.
- 14.)Under the display tab in the properties for both erosion\_before and erosion\_after, set the transparency to 25%. Now when these layers are placed above the hillshade layer in the table of contents, the topography can be visualized.
- 15.)Create two final maps showing erosion before and erosion after the Las Conchas Fire. These maps are shown in **Figure 33**, **Figure 34**, and **Figure 36**.

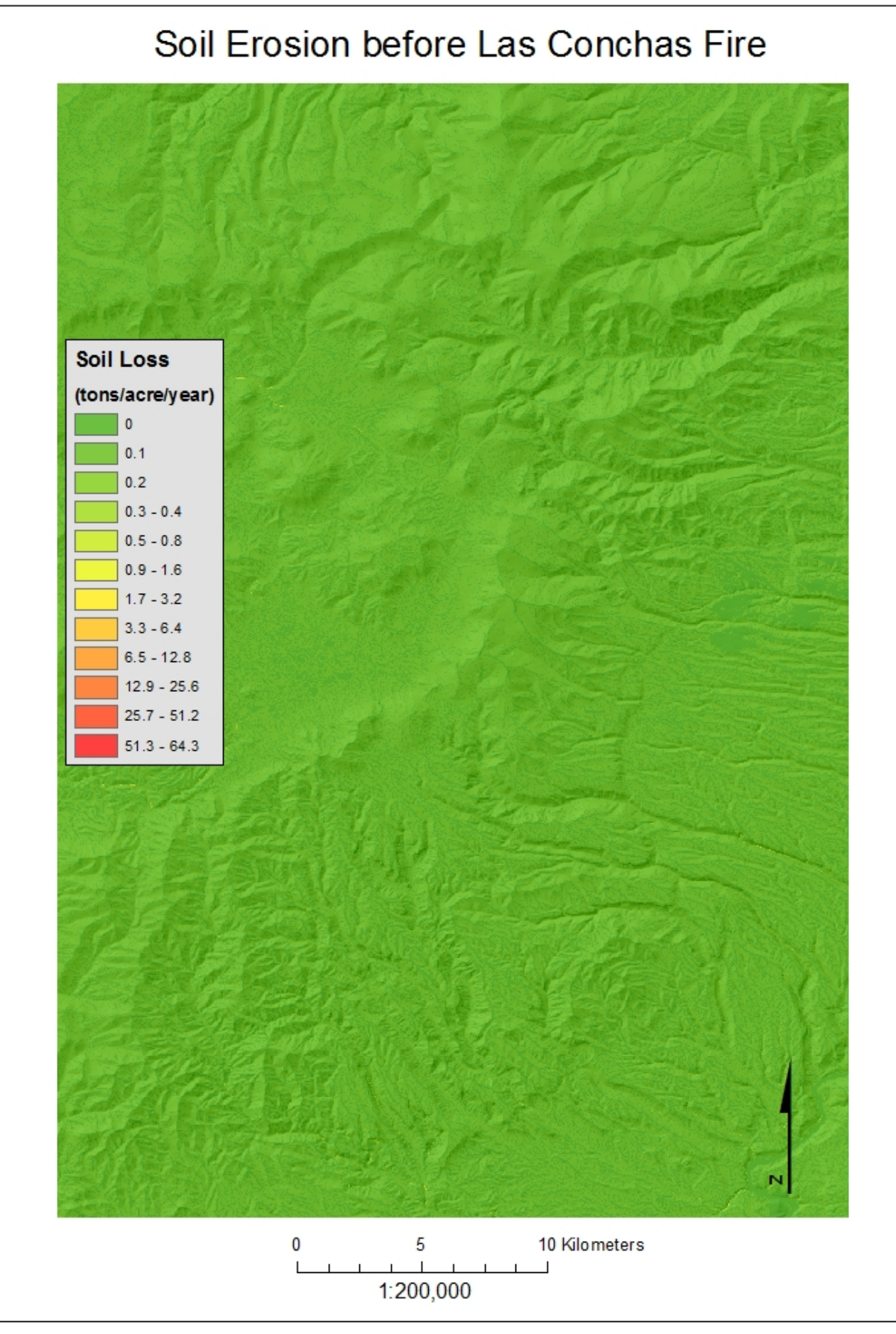

Figure 33 Map of Soil Loss before Las Conchas Fire

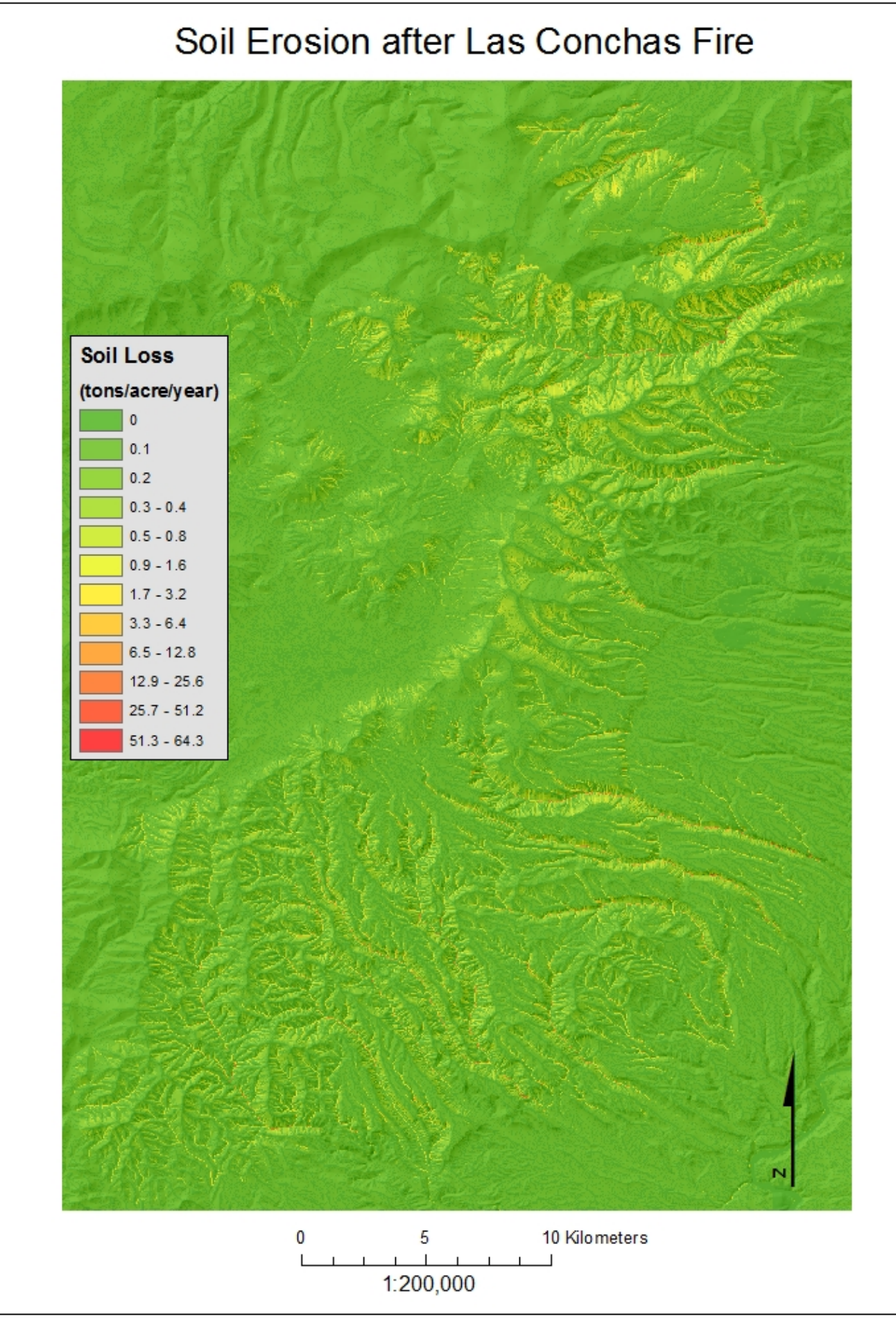

Figure 34 Map of Soil Loss after Las Conchas Fire

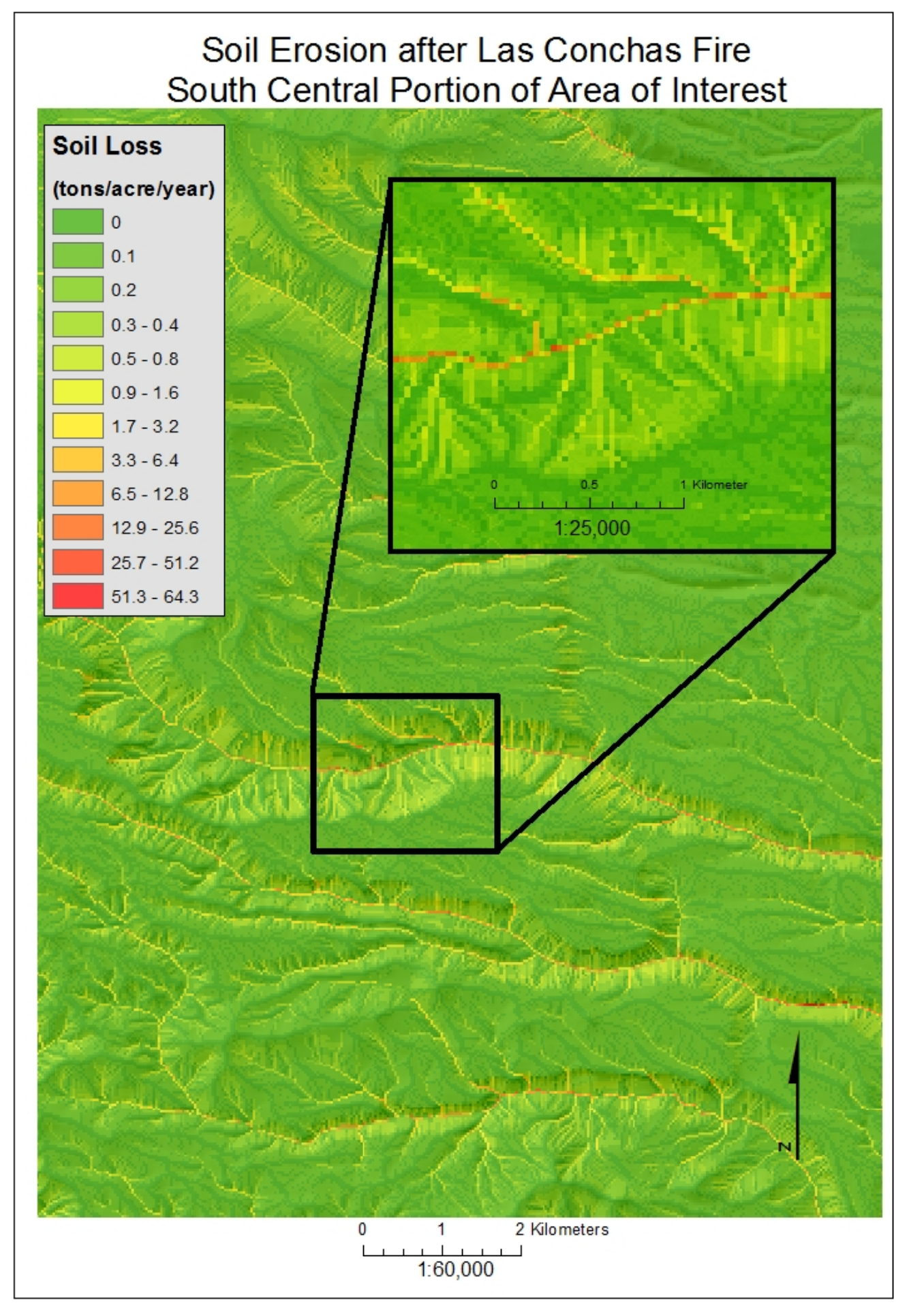

Figure 35 Map of Soil Loss after Las Conchas Fire Zoomed to Southern Portion of the Area of Interest

# **Relevant Tables:**

| SOIL TYPE                                                       | PERCENT OF AREA |
|-----------------------------------------------------------------|-----------------|
| Dystric Cryochrepts (s5103)                                     | 4.7%            |
| Histic Cryaquolls-Cumulic Cryoborolls-Aquic Cryoborolls (s5104) | 0.8%            |
| Lithic Ustochrepts (s5101)                                      | 1.7%            |
| Palon-Calaveras (s5230)                                         | 11.0%           |
| Redondo-Origo (s5247)                                           | 15.9%           |
| Silver-Montoso-Majada-Calabasas (s5146)                         | 0.3%            |
| Tocal-Mirand-Carjo-Cajete (s5231)                               | 7.6%            |
| Totavi-Rock outcrop-Nyjack-Hackroy (s5232)                      | 9.6%            |
| Tranquilar-Santarosa-Jarola-Jarmillo-Cosey (s5246)              | 7.4%            |
| Typic Cryochrepts-Rock outcrop-Lithic Ustochrepts (s5102)       | 32.0%           |
| Typic Haplustalfs (s5053)                                       | 1.6%            |
| Typic Haplustalfs-Rock outcrop-Eutric Glossoboralfs (s5055)     | 0.8%            |
| Typic Paleboralfs-Eutric Glossoboralfs (s5069)                  | 1.0%            |
| Typic Ustochrepts-Typic Haplustalfs-Rock outcrop (s5093)        | 0.9%            |
| Typic Ustorthents-Rock outcrop-Eutric Glossoboralfs (s5078)     | 0.4%            |
| Waumac-Espiritu-Cochiti (s5242)                                 | 3.4%            |
| Witt-Silver-Rock outcrop-Laporte (s5159)                        | 0.8%            |

Table 1 Percentage of Different Soils in the Area of Interest

| Cover Type                           | Percent Area |
|--------------------------------------|--------------|
| Water                                | 0.1%         |
| Low-Intensity Residential            | 0.3%         |
| Commercial/Industrial/Transportation | 0.3%         |
| Deciduous Forest                     | 0.6%         |
| Evergreen Forest                     | 64.7%        |
| Shrubland                            | 16.7%        |
| Grasslands                           | 17.2%        |
| Urban Grasses                        | 0.1%         |

Table 2 Percentage of Different Coverages before Las Conchas fire in the Area of Interest

| Burn Severity | Percent Area |
|---------------|--------------|
| No Burn       | 54.6%        |
| Light         | 21.6%        |
| Moderate      | 13.2%        |
| High          | 10.6%        |

Table 3 Percentage of Burn Severity in the Area of Interest

# **Conclusion:**

After calculating a final result of the soil loss post Las Conchas Fire, it can be concluded that post burn conditions are capable of significantly increasing rates of soil erosion. The C-Factor values tended to create the most significant change in erosion rates, for areas where the bare ground is exposed from the fire posed a significant increase in erosion rates. Areas most significantly prone to increased rates of erosions are areas particularly with steeper slopes such as valleys and drainage basins. Such special analyst results can be used to effectively select locations prone to a high increase in erosion due to wildfires. These selected areas can then be an area of focus to practice techniques used to prevent erosion.